# Secual

ホームセキュリティを もっと身近に、多くの人に

> Secual ユーザーガイド (全般・機器設置編)

Secual User Guide (General Guide)

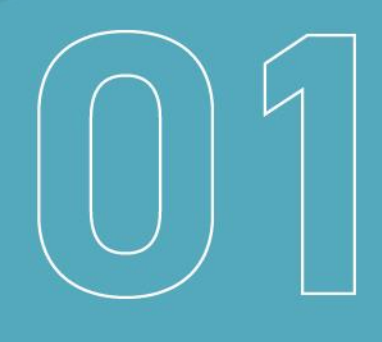

# 目次

| 1.はじめに                | 1  |
|-----------------------|----|
| 2.使用上の注意事項            | 2  |
| 3.製品各部の名称、付属品         | 3  |
| 4.各機器について             | 11 |
| 5.アプリをダウンロードする        | 12 |
| 6.アプリにユーザーアカウントを登録する  | 13 |
| 7.アプリ初期設定             | 15 |
| 7.1.ホームの登録            | 15 |
| 7.2.ゲートウェイの登録         | 16 |
| 7.3.センサーの登録           | 17 |
| 7.4.プランの購入            |    |
| 8.ゲートウェイを設置する         | 22 |
| (補足)Wi-Fi 接続設定のクリア方法  |    |
| 9.SIM ゲートウェイを設置する     | 25 |
| 10.センサーを設置する          | 28 |
| 11.マルチセンサーを設置する       |    |
| 11.1.マルチセンサーの設置場所を決める |    |
| 11.2.引き戸タイプ           |    |
| 11.3.開き戸タイプ           | 38 |
| (補足)マルチセンサーのリセット方法    | 42 |
| 12.PIR センサーを設置する      | 43 |
| 13.困ったときは             | 45 |
| 14.安全にご使用いただくために      | 46 |
| 15.免責事項               | 47 |
| 16.仕様                 | 48 |
| 17.お手入れについて           | 50 |
| 18.商標について             | 51 |
|                       |    |

## 1.はじめに

このたびは、Secual(セキュアル)をお買い上げいただき、誠にありがとうございます。

Secual は、窓やドアからの侵入や人物の接近を検知し、お手持ちのスマートフォンにた だちに通知が届くサービスです。Secualの機器は配線が不要で、簡単に設置できます。 アカウント

機器登録

プラン購入

ゲートウェイ

SIMゲート

センサー設置

・ルチセンサー

P I

R センサー

その他

ウェイ設置

設置

このユーザーガイドをよくお読みの上、正しくご使用くださいますよう、お願い申し上げます。

- 本書の無断転用を禁じます。
- 本書の内容は製品の改良などに伴い、将来予告なしに変更することがあります。
- 同梱物に不足がある場合や、本書においてご不明な点、誤り、記載もれなどお気づきの点がございましたらサポートセンターへご連絡ください。
   (連絡方法は「13.困ったときは」に記載)
- Secual を利用するためには「Secual Home」アプリのインストールが必要です。本 ユーザーガイドは「全般・機器設置編」として、機器の設置方法に加え、アプリのイン ストールやアカウント登録、アプリへの機器登録の方法を記載していますが、アプリの 詳細な使用方法については「アプリ操作編」をご確認ください。

## Secual ユーザーガイド(アプリ操作編)

https://secual-inc.com/support/guide/guide\_app.pdf

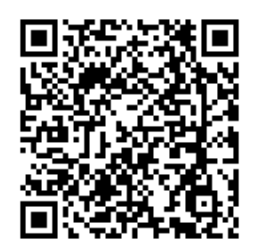

# 2.使用上の注意事項

故障の予防や、性能を十分に発揮できるようにお守りいただきたい事項です。 よくお読みになり、正しくご使用ください。

- 次のような場所への設置は避けてください。
- 極端な高温・低温の場所や、温度変化が激しい場所。(周囲温度 0~40℃で ご使用ください)

アカウント

機器登録

プラン購入

ゲ

SIMゲート

-トウェイ

ウェ

「イ設置

センサー設置

マルチセンサー

Р

Ι

Rセンサー

その他

設置

- 結露しやすい環境や、水がかかるところ、ほこりの多い場所、屋外。
- 定常的に振動の多い場所(誤検知やセンサーの電池消耗の原因となります)
- 強い電波のある環境(故障の他、本製品の機器間の通信を阻害する恐れがあります)
- 次のような使用環境では電波の到達距離が短くなる傾向があります。
- 機器間の障壁が多い。また、金属や鉄筋コンクリート、アルミ箔を貼りつけたグラスウ
   ール(断熱材)などの電波を通しにくい障壁がある。
- 機器の設置は本ユーザーガイドの記載に沿って正しく行ってください。警報動作が 遅れる原因となります。
- 磁気カード・スピーカー・テレビなど、磁力を有する機器を本製品に近づけると故障の原因となる場合がありますのでご注意ください。
- 強く押す・叩く・落とすなど、強い衝撃を与えないでください。
- 分解・改造することは法律で禁じられています。故障した場合はサポートセンターへご連絡ください。
- 瞬停や停電が発生した場合で、正しく動作しない時は電源を再投入してください。
- センサーの電池交換についてのメッセージがアプリで表示された場合は、早めに交換してください。

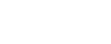

# 3.製品各部の名称、付属品

以下、Secual のサービスで利用可能な各製品について記載しています。 ご購入いただいた製品に対応する箇所をご確認ください。

■ Secual Gateway (以下、ゲートウェイ)

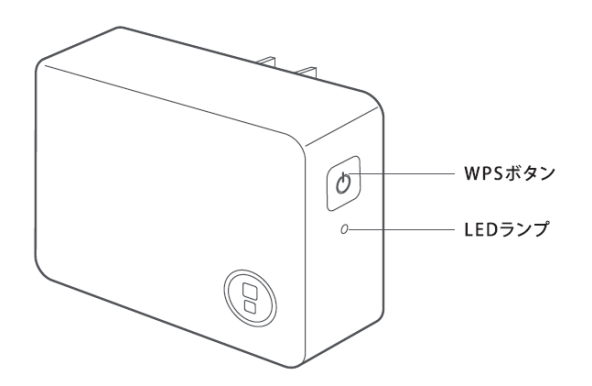

アカウント

機器登録

プラン購入

ゲートウェイ

ウェイ設置

センサー設置

マルチセンサー

P I

Rセンサー

その他

設置

(底面)

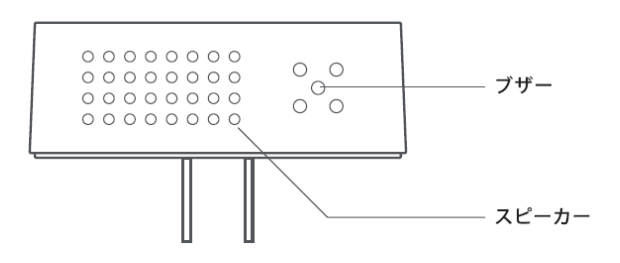

(電源プラグ側)

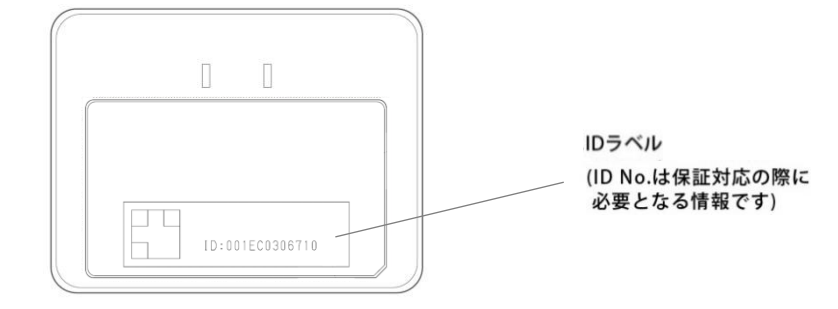

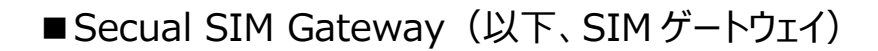

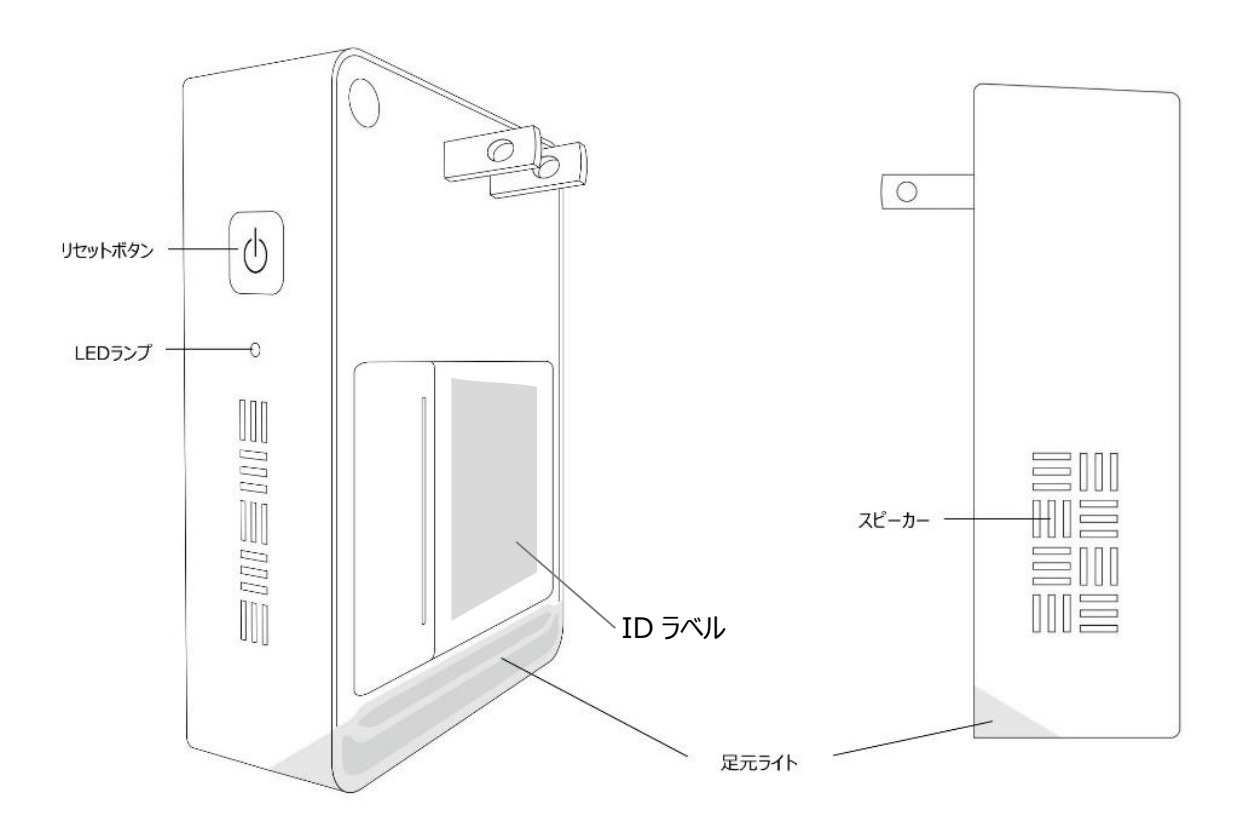

(底面)

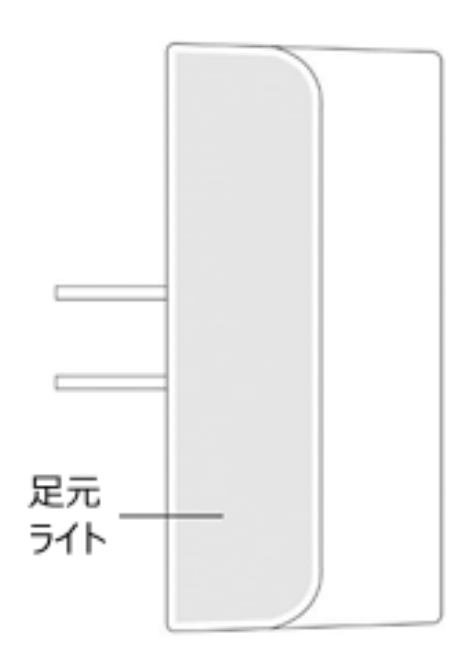

アカウント 作 成 機器登録 プラン購入 ゲートウェイ ウェイ設置 センサー設置 マルチセンサー 設置 PIRセンサー 設置 その他

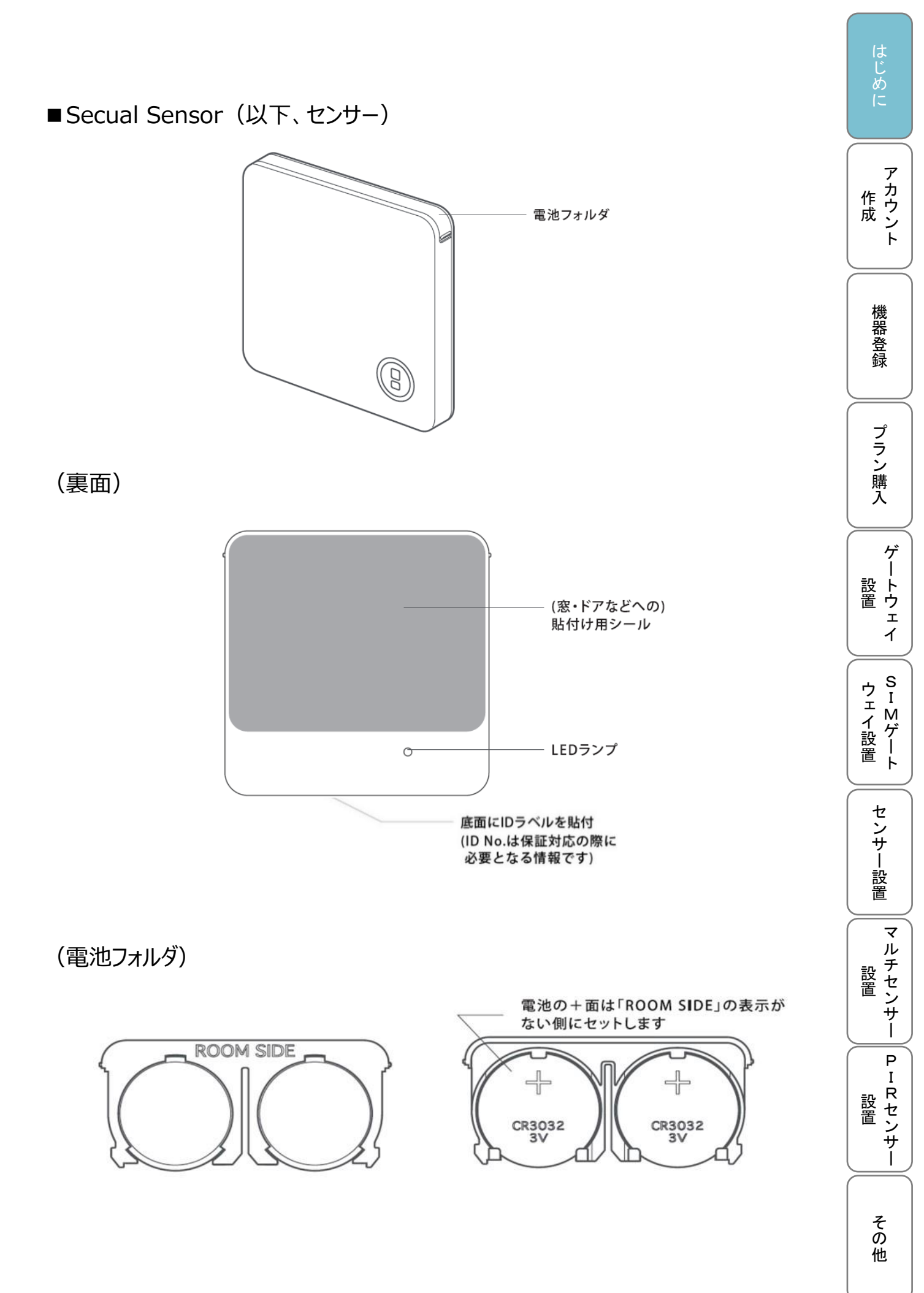

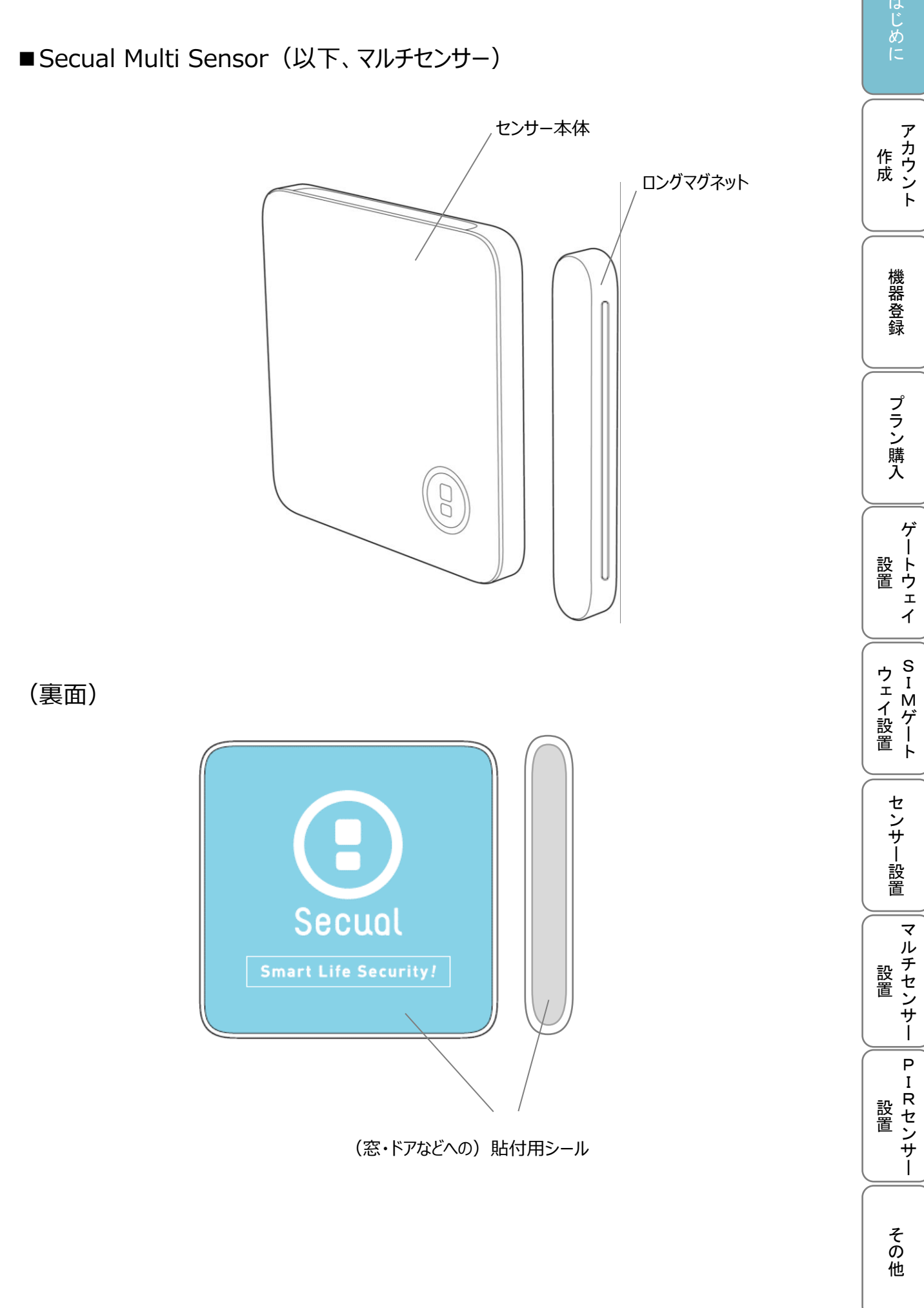

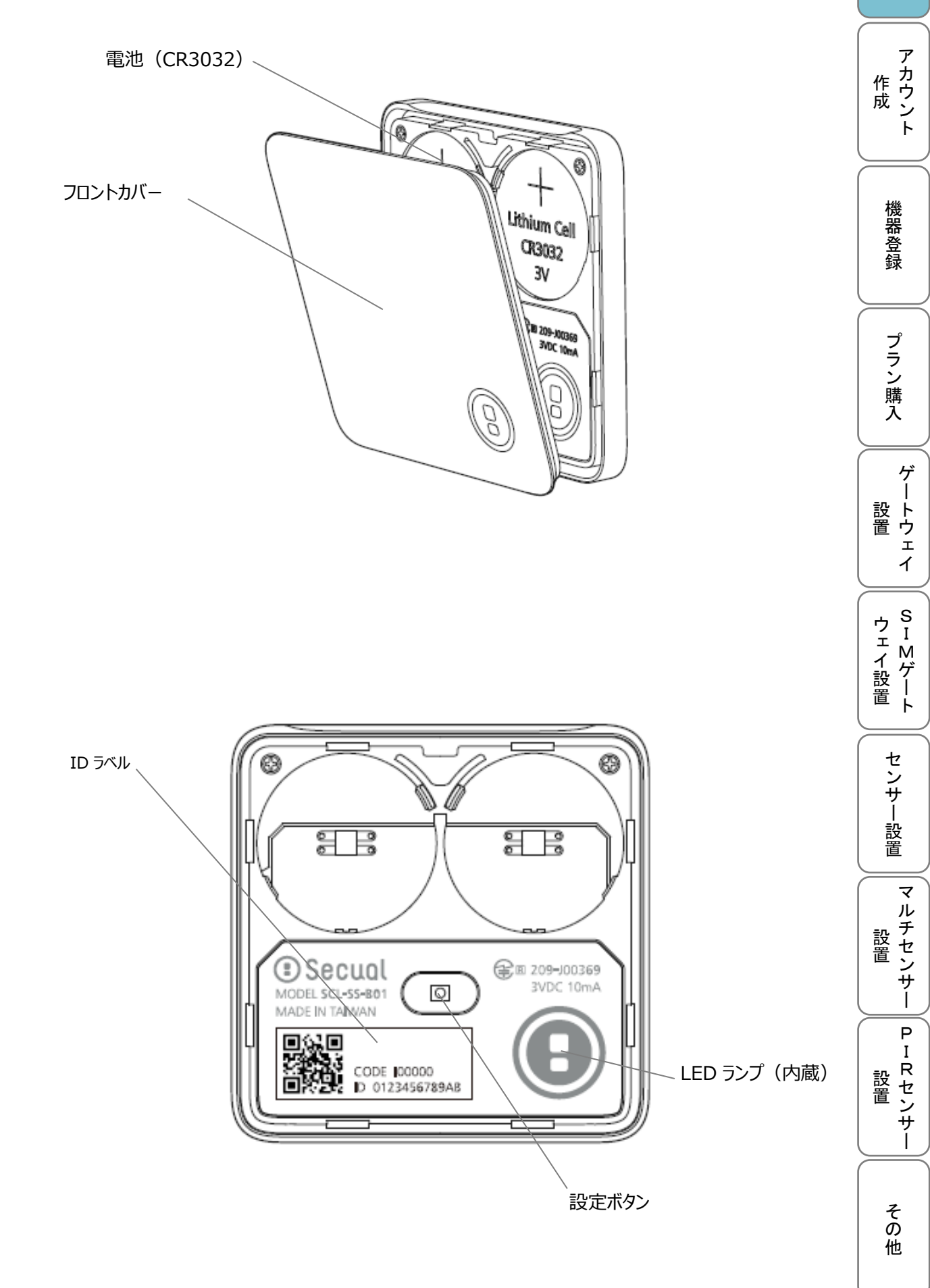

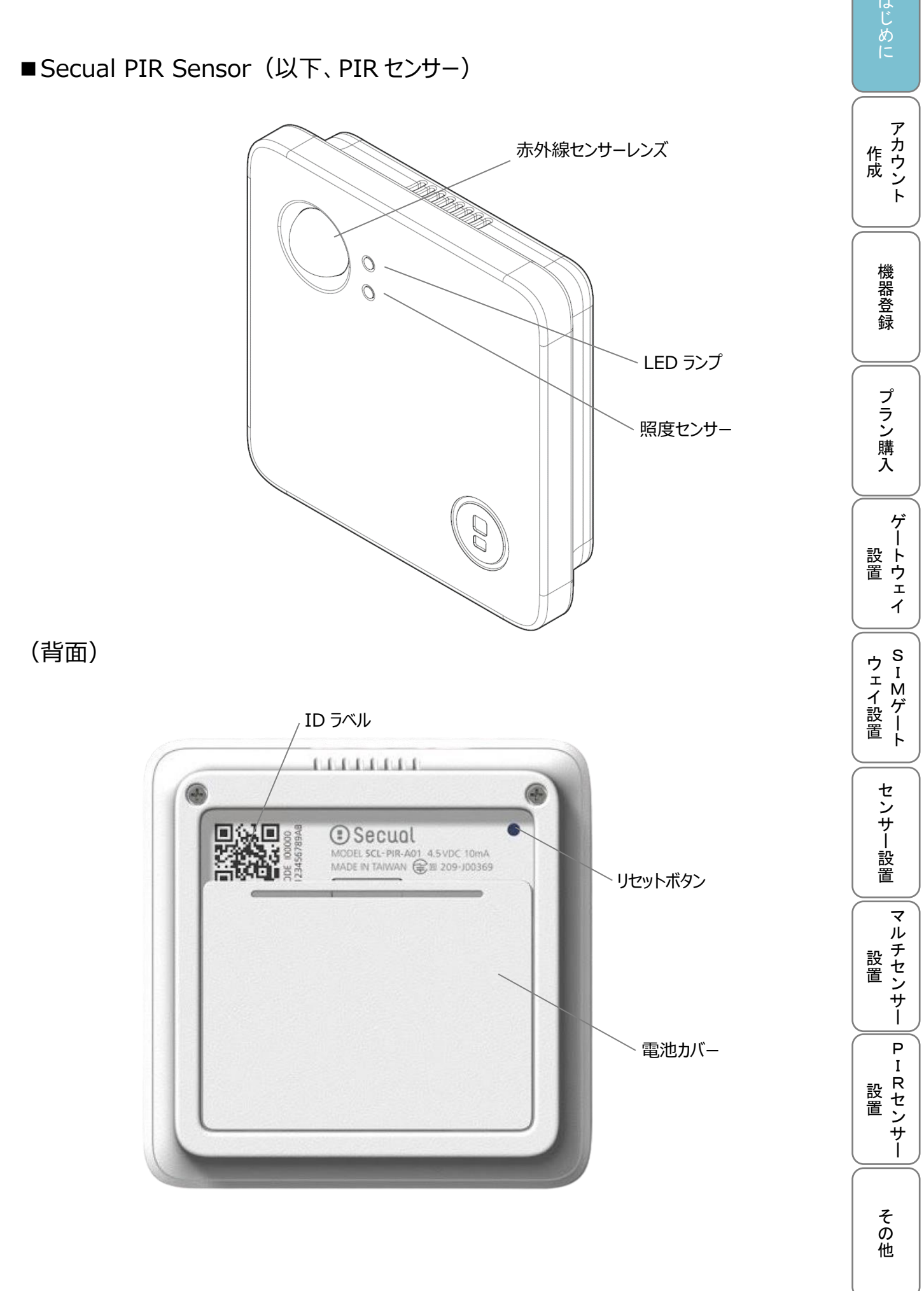

日次に戻る

(壁設置用ブラケット装着時)

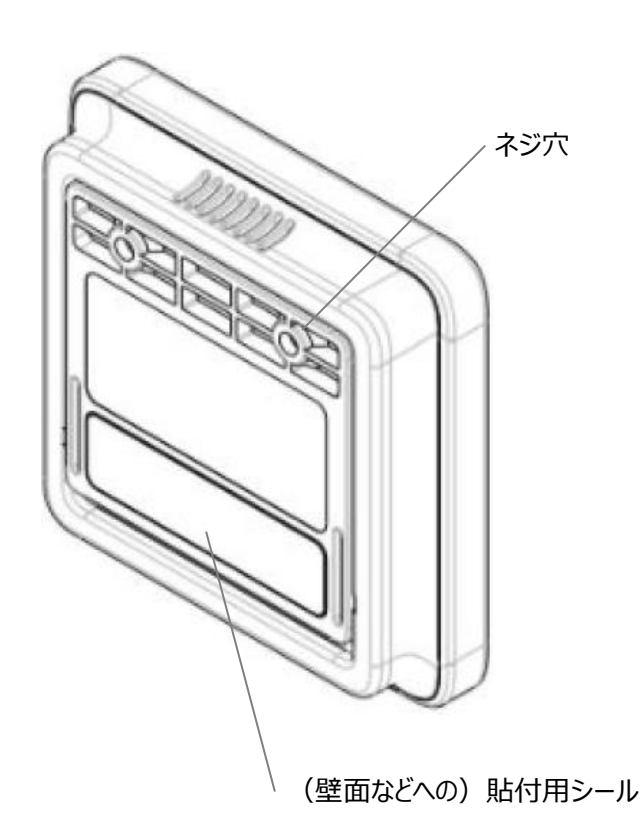

(ブラケット)

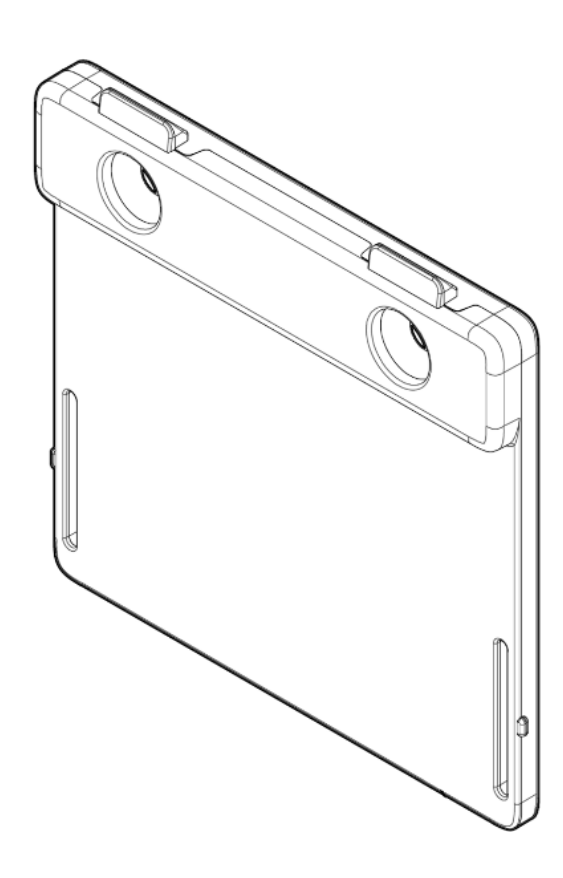

アカウント 作 成 機器登録 プラン購入 ゲートウェイ SIMゲート ウェイ設置 センサー設置 マルチセンサー 設置 PIRセンサー 設置 その他

■付属品

- クイックガイド(保証書含む)
- ユーザーガイド概要編
- センサー/マルチセンサー付属品:
   > コイン型リチウムイオン電池(1台につき2個)(型番:CR3032)

アカウント

機器登録

プラン購入

ゲートウェイ

ウェイ設置

センサー設置

マルチセンサー

PIRセンサー

その他

作成

PIR センサー付属品:
 単 4 アルカリ電池(1 台につき電池3本)
 皿タッピンネジ(M3.0, L=20mm)(1 台につき2本)

## 4.各機器について

■ゲートウェイ/SIM ゲートウェイ

各センサーのデータを受信し、サーバーへアップロードするための機器です(ゲートウェイは 無線ルーターに Wi-Fi で接続し、SIM ゲートウェイは内蔵 SIM により、インターネット通 信を行います)。各センサーとは BLE(Bluetooth Low Energy)で無線通信する ため、各センサーと離れすぎない位置に設置してください。 アカウント

機器登録

プラン購入

ゲ

-ト し エ

イ

ウェイ設置

センサー設置

マルチセンサー

P I

Rセンサー

その他

設置

作成

■センサー/マルチセンサー

センサーは窓やドアの振動・衝撃を検知します。また、マルチセンサーは振動・衝撃に加 え、開閉を検知するための防犯センサーです。

■ PIR センサー

対象範囲内の微量な赤外線量を検知することで、人感反応としてゲートウェイを通じて 通知を行います。また、温度・湿度・照度といった室内環境の計測も行います。

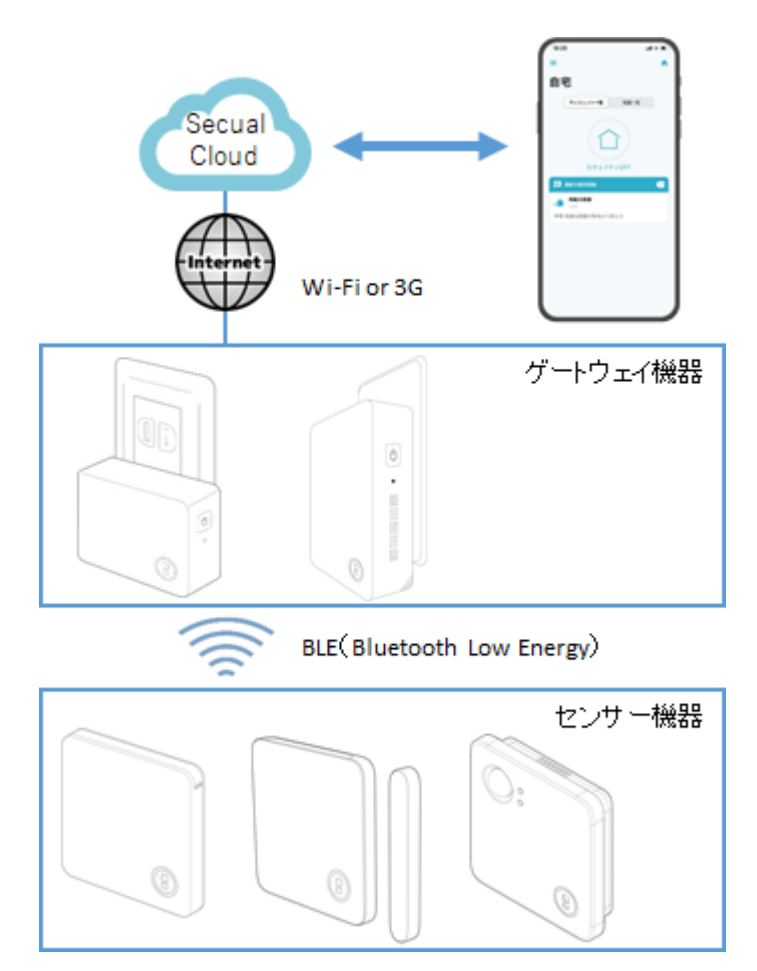

# 5.アプリをダウンロードする

スマートフォンを準備して、アプリをインストールします。

アプリでのアカウント登録や初期設定、各機器の設置については、本ユーザーガイドに 沿って手順を進めてください。

アプリの使用方法の詳細については、別紙の「ユーザーガイド(アプリ操作編)」をご 確認ください。

## Secual Home アプリダウンロード

(対応 OS など、詳細は App Store / Google Play でご確認ください)

https://secual-inc.com/support/app

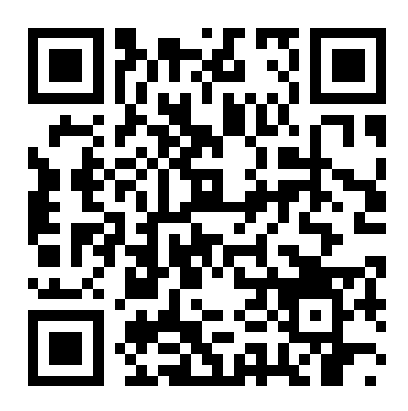

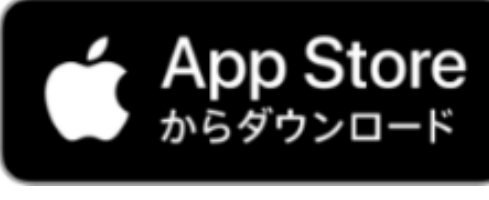

はじめに

カウ、

作 成

機器登録

プラン購入

ゲ

・ ートウェイ

ウェイ設置

センサー設置

マルチセンサー

P I

R センサー

その他

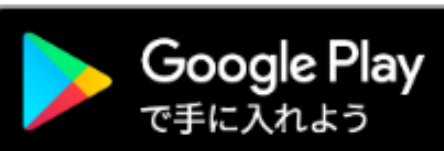

# 6.アプリにユーザーアカウントを登録する

初回利用時は、Secual用のアカウントを作成する必要があります。なおすでにアカウントを登録済みの場合は「作成済みのアカウントを使用する」からログイン可能です。

はじめに

アカウン

機器登録

プラン購入

ゲートウェイ

ウェイ設置

センサー設置

マルチセンサー

Ρ

IRセンサー

その他

新規アカウントを作成する場合は「新しいアカウントを登録する」をタップ後(左)、お名前と E メールアドレス、パスワードを入力し、右上の「作成」をタップします(右)。 パスワードは 8 文字以上、16 文字以下の半角英数記号(!.-=#@<>)で入力してください。

| あ名前         お名前の登録が必要です。         それぞれ1文字以上、50文字以内で入力してください。         姓を入力してください         名         名を入力してください         文ン         忘れですか?         こついて         シーについて         ビメールアドレスおよびパスワードを登録することで、ご利用の端末が故障・紛失してしまった場合にログインするだけで簡単にデータが復旧できるようなります。         Eメールアドレス         Eメールアドレス                                                                                                    |              |                                                |
|----------------------------------------------------------------------------------------------------|--------------|------------------------------------------------|
| よ名前の登録が必要です。         それぞれは文字以上、50文字以内で入力してください。         姓を入力してください         名         名を入力してください         名を入力してください         シーについて         Eメールアドレスおよびパスワードを登録することで、ご利用の端末が故障・紛失してしまった場合はログインするだけで簡単にデータが復旧できるようなります。         Eメールアドレス         Eメールアドレス         Eメールアドレス         Eメールアドレス                                                                                                    |              | お名前<br>                                        |
| シュアルに       生れぞれ女学以上、50文学以内で入力してください。         姓を入力してください       名         名を入力してください       名         「シーンマジント」、50文学以内で入力してください。       名         「シーンマジント」、50文学以内で入力してください。       名         「シーンマジント」、50文学以内で入力してください。       名         「シーンマジント」、50文学以内で入力してください。       名         「シーンマジント」、「シーンマジンクシーについて       ビメールアドレス         「シーンマジーンジェーンジント」、       ビメールアドレス         「シーンフドレス       ビメールアドレス         「シーンフドレス       ビメールアドレス         「シーンフドレス       ビメールアドレス |              | お名前の登録が必要です。                                   |
| メモ     姓を入力してください       名     名を入力してください       名を入力してください     1文字以上、50文字以内で入力してください       について     Eメールアドレス       レントニついて     Eメールアドレスおよびパスワードを登録することで、ご利用の端末が故障・紛失してしまった場合にログインするだけで簡単にデータが復旧できるようなります。       Eメールアドレス       Eメールアドレス                                                                                                    | ecual        | それぞれ1文字以上、50文字以内で入力してください。                     |
| 名     名を入力してください       「ン     名を入力してください       「文字以上、50文字以内で入力してください       「文字以上、50文字以内で入力してください       「文字以上、50文字以内で入力してください       「シーレアドレス       こついて       リシーについて       Eメールアドレスおよびパスワードを登録することで、ご利用の端末が故障・紛失してしまった場合に       ログインするだけで簡単にデータが復旧できるようなります。       Eメールアドレス                                                                                                    | ちっとカジュアル に   |                                                |
| 名を入力してください         1文字以上、50文字以内で入力してください         こついて         レントンフトレス         ビメールアドレスおよびパスワードを登録することで、ご利用の端末が故障・紛失してしまった場合にログインするだけで簡単にデータが復旧できるようなります。         Eメールアドレス                                                                                                    |              |                                                |
| 1文字以上、50文字以内で入力してください<br>1文字以上、50文字以内で入力してください<br>こついて<br>レシーについて<br>Eメールアドレスおよびパスワードを登録すること<br>で、ご利用の端末が故障・紛失してしまった場合に<br>ログインするだけで簡単にデータが復旧できるよう<br>なります。<br>Eメールアドレス                                                                                                    |              |                                                |
| 1文字以上、50文字以内で入力してくだされ       忘れですか?       こついて       レントンジーについて       Eメールアドレスおよびパスワードを登録することで、ご利用の端末が故障・紛失してしまった場合はログインするだけで簡単にデータが復旧できるようなります。       Eメールアドレス                                                                                                    |              | 48/JUC ( 120)                                  |
| 忘れですか?<br>こついて<br>リシーについて<br>Eメールアドレスおよびパスワードを登録すること<br>で、ご利用の端末が故障・紛失してしまった場合に<br>ログインするだけで簡単にデータが復旧できるよう<br>なります。<br>Eメールアドレス                                                                                                    | グイン          | 1文字以上、50文字以内で入力してください                          |
| こついて<br>リシーについて  Eメールアドレスおよびパスワードを登録すること<br>で、ご利用の端末が故障・紛失してしまった場合に<br>ログインするだけで簡単にデータが復旧できるよう<br>なります。  Eメールアドレス                                                                                                    | をお忘れですか?     | Eメールアドレス                                       |
| Jシーについて<br>Eメールアドレスおよびパスワードを登録すること<br>で、ご利用の端末が故障・紛失してしまった場合は<br>ログインするだけで簡単にデータが復旧できるよう<br>なります。<br>Eメールアドレス                                                                                                    | 利用規約について     |                                                |
| に、これ内の加水が以降。加入りてもようた場合で<br>ログインするだけで簡単にデータが復旧できるよう<br>なります。<br><b>Eメールアドレス</b>                                                                                                    | イバシーポリシーについて | Eメールアドレスおよびパスワードを登録することで、ご利用の端末が故障・約年してしまった場合( |
| なります。<br><b>Eメールアドレス</b>                                                                                                    |              | ログインするだけで簡単にデータが復旧できるよう                        |
| Eメールアドレス                                                                                                    |              | なります。                                          |
|                                                                                                    |              | Eメールアドレス                                       |

「新しいアカウントを作成する」をタップ後、入力した E メールアドレス宛に(左)のような メールが送信されます。本文内にある「アカウント登録」をタップし、(右)の画面が表示 されると登録完了です。

改めて、「作成済みのアカウント」をタップし、ログインをお試しください。

※Secual から届く認証用メールが、迷惑メールとして判定される場合があります。登録 時は迷惑メールフォルダ、もしくはメールソフトの設定をご確認ください。

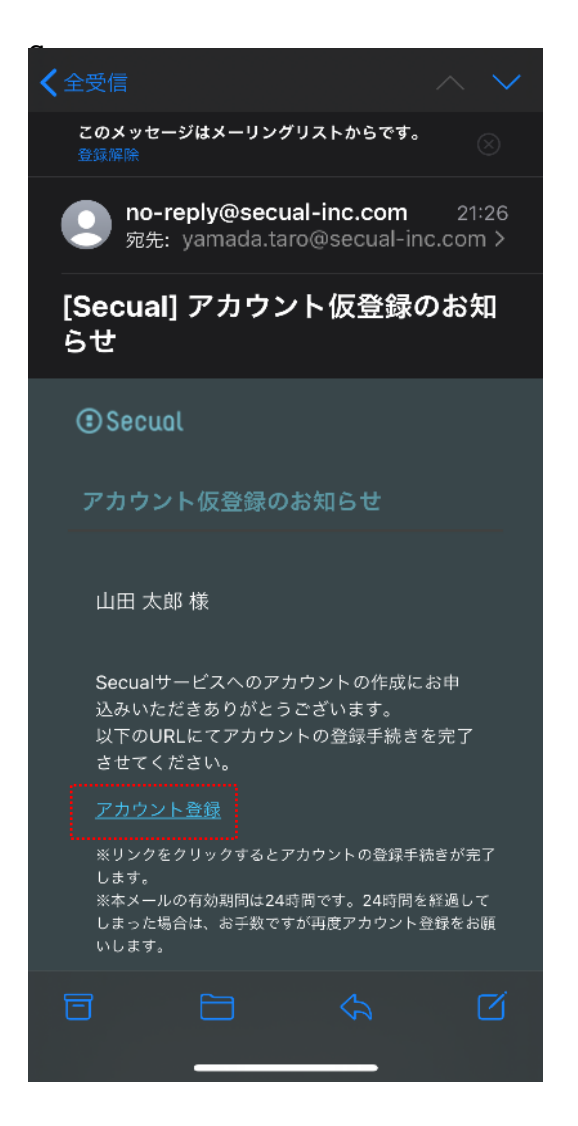

| AA ≜ perfect.getsecual.com ♂                          | -トウェイ                           |
|-------------------------------------------------------|---------------------------------|
| アカウントの登録が完了しました                                       | ウ S<br>エ M                      |
| Secualサービスへのご登録ありがとうございま<br>す。                        | 1<br>デ<br>一<br>一<br>ゲ<br>一<br>ト |
| アカウントの登録が完了しました。<br>Secual Homeアプリに戻ってログインしてくださ<br>い。 | センサ                             |
| *ご質問・ご不明な点等が御座いましたら、 <u>こちら</u> までご連絡くださ<br>い。        | <br>設<br>置                      |
| 推击合社Securi                                            | マルチ                             |
| 1000 F 1000m<br>Securit F 1000<br>プライバシーポリシー   利用規約   | ,<br>設置<br>サー                   |
| @Secual,Inc. All rights reserved.                     | PIRセンサー                         |
|                                                       | र                               |
|                                                       | ெ                               |

はじめに

カウン

機器登録

プラン購入

ゲー

他

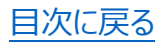

# 7.アプリ初期設定 7.1.ホームの登録

初回利用時は、ログイン後にまず「ホーム画面」を設定します。ホーム画面には、セキュ リティの状態(セキュリティ ON/OFF)の他、最新の通知情報などのウィジェット(各種 情報を小型表示し、タップすることで詳細情報を表示する機能)や、利用している機 器の一覧などが表示されます。

初回ログイン後の画面が以下になります。ホームの名前、郵便番号を設定して画面右 上の「追加」をタップします。

※ホームの名称は、機器の設置場所(例:自宅、オフィスなど)としてください。 ※郵便番号に応じて、該当地域で気象情報(警報・注意報)が発令された際に、通 知を行います。

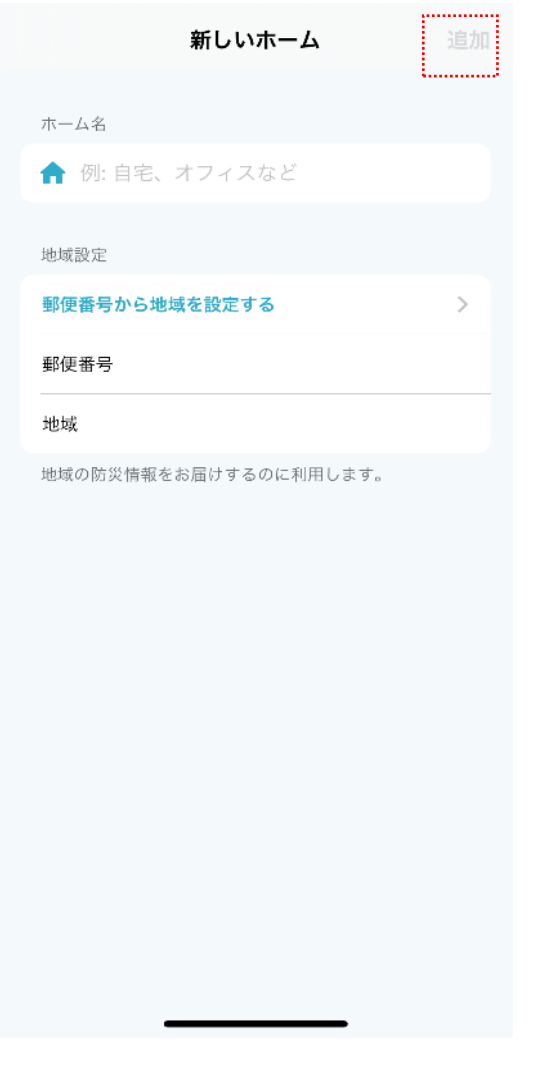

-トウェ イ SIMゲート ウェ 「イ設置 センサー設置 マルチセンサー 設置 Ρ Ι Rセンサー 設置 その 他

はじめに

アカウント 作成

機器登録

ブラン購入

ゲ

設置

# 7.2.ゲートウェイの登録

ホーム登録後、そのホームに対してゲートウェイ(ゲートウェイ、SIM ゲートウェイ)を登録します。

はじめに

アカウント

機器登録

プラン購入

ゲー

「機器一覧」を選択し、「新しい機器を追加する」をタップします。

QR コードの読み取り画面(左)が開きますので、ゲートウェイ裏面にある QR コードを スマートフォンのカメラにかざしてください。

自動で読み取りが行われ、新しいゲートウェイの登録画面(右)が表示されます。名称を入力し右上の「追加」をタップすることで登録が完了します。

※ゲートウェイの名称は、機器の設置場所(例: リビング、寝室など)としてください。 ※Android の場合は端末によってカメラ性能に差異があり、QR コードを読み取れない 場合があります。その際はサポートセンターまでご連絡ください。

| ≡ ♠                    | 新しい機器 追加                                                                         | 設ト<br>  置ウ<br>  エ<br>イ |
|------------------------|----------------------------------------------------------------------------------|------------------------|
| 自宅<br>ウィジェットー覧 機器一覧    | 機器名<br>() リビング、寝室など                                                              | SIMゲー                  |
| 新しい機器を追加する<br><u> </u> | <ul> <li>通知情報に機器名が表示されます。</li> <li>機器情報</li> <li>製品種別</li> <li>ゲートウェイ</li> </ul> | ■ ト センサ                |
|                        | <b>BDA</b> 001EC056F9D2<br>ホーム情報                                                 | ·<br>一設置               |
|                        | ▲ 自宅 ● 後器の追加を中止する                                                                | マルチセンサー                |
|                        | 新しい機器の追加を中止して、QRコード読み取り画面に<br>戻ります。                                              | PIRセンサー                |
|                        |                                                                                  | その他                    |

# 7.3.センサーの登録

ゲートウェイ登録後、そのゲートウェイに対してセンサー(センサー、マルチセンサー、PIR センサー)を登録します。ゲートウェイの下に表示されている「新しいセンサーを追加する」 をタップします(左)。 はじめに

アカウント

機器登録

プラン購入

ゲートウェイの登録時同様、QR コードの読み取り画面が開きますので、センサー裏面に ある QR コードをスマートフォンのカメラにかざします。

センサーの登録画面(右)が表示されます。センサー名を入力し「保存」をタップします。

※1 台のゲートウェイに対して 10 台まで、センサーを紐づけて登録することが可能です。

| ■ <sup>↑</sup>                            |                                          | ボレいセンサー<br>追加                                                |
|-------------------------------------------|------------------------------------------|--------------------------------------------------------------|
| ウィジェット一覧 機器一覧<br><b>1F リビング</b><br>ゲートウェイ | センサー名<br>() 例: 書籍<br>通知情報にセンサ・<br>センサー情報 | の東窓など<br>ウ I<br>イ M<br>イ ゲ<br>置 ト                            |
| 新しいセンサーを追加する 残り10台 +<br>新しい機器を追加する 残り9台 + | 製品種別<br>BDA<br>機器情報                      | センサー<br>001EC0577498<br>し<br>設置                              |
|                                           | <b>1F リビ</b> ン<br>ゲートウェイ<br>セン           | マグ<br>マル<br>チ<br>設セン<br>サーの追加を中止する                           |
|                                           | 新しいセンサーの〕<br>面に戻ります。                     | <sup>自加を中止して、QRコード読み取り画</sup><br>P<br>I<br>設<br>セン<br>サ<br>ー |
|                                           | _                                        | <br>その<br>他                                                  |

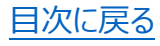

## 目次に戻る

| 7 | .4.7 | ランの購入 |  |
|---|------|-------|--|
|   |      |       |  |

Secual のご利用にあたり、ご利用内容に応じた「プラン」を購入する必要があります。 「機器一覧」画面でゲートウェイを選択し、「ゲートウェイ設定画面」下部の「プランを購 入する」をタップします(左)。 はじめに

アカウント

機器登録

ゲー

他

「プラン購入画面」(右)で「クレジットカード登録」、次いで「登録」をタップし、決済代 行会社の専用ページに遷移し、情報の入力を行ってください。

※ゲートウェイを複数台ご利用の場合は、台数分のプラン購入が必要です。

※クレジットカード情報は外部の決済代行会社にて記録・管理され、当社システムには 記録されません。

| スピカー音要の   スピカー音麗   スピカー音麗   スピカー音麗の品意な思えます   ち   スピーカー音麗方孔 マナシクマなわらてえた男かり使きたれるす マナシクマなからてえた男かり使きたれるす マナシクマなからてえた男かり使きたれるす マナシクマなからのころからの読むしてください。 アナン作用なを登録のこかすの「情報を登録のためちのGMC の上げいたりード情報を登録のためちのGMC の上がいたりた「情報を登録のためちのGMC の上がいたり、「「「日本」」」」 アナンを親入する アナンを親入する アナンを相応する アナンを相応する アナンを相応する アナンた日本語のの読者者のであるのからないたが、 アナンた日本語のの読者者のであるのからないたが、 アナンた日本語のの読者者のであるのからないたいたけ、 アナンた日本語のの読者者のであるのからないたいで、 アナンた日本語のの読みにはクロングシットカード情報を登録のためたり、 アナンたいたいたいたいたいたいたいたいたいたいたいたいたいたいたいたいたいたいたい                                                                                                    | AC-つ-自客外   AC-つ-日置   AC-つ-日置   AC-つ-日置   AC-つ-日電力A   P-ウロ-1040万21   BE確認   AT-ローの石工   MRA   AC-つ-日間取る   AC-つーの国人///   P-D-11   BE確認   AC-の一の日間   AC-の一の日間   AC-の日間   AC-の一の日間   AC-の一の日間   AC-の一の日間   AC-の一の日間   AC-の日間   AC-の一の日間   AC-の日間   AC-の日間   AC-の日間   AC-の日間                                                                                                    | ゲートウェイ設定<br>有効にすると運動検知時にブザーが鳴ります                                                             | く Secualサービス                                                                                       |   |
|----------------------------------------------------------------------------------------------------|----------------------------------------------------------------------------------------------------|----------------------------------------------------------------------------------------------|----------------------------------------------------------------------------------------------------|---|
| スピーカー毎日の見なせるびします       利用者情報         スピーカー音量テスト<br>ひっしていたけの方大小市局が閉性されます       利用者信報         スレーカー音量テスト<br>ひっしていたけが上すく思想ですされます。       利用者信報         キャレマーの設定       ノールアドレス         チ動でWI-Fiを設定する ふ       ハールアドレス         アシン作用者       シ         アシン作用者       シ         アシン作用者       シ         アシン作用者       シ         アシン作用者       シ         アシン作用者       シ         アシン作用者       シ         アシン作用者       シ         アシン作用者       シ         アシンを振入する       シ         アシンを振入する       シ         アシンを振入する       シ         アシンを振入する       シ         アシンを振入する       シ         アシンを振入する       シ         アシンを振入する       シ         アシンを振入する       シ         アシンを振入する       シ         アシンを振入する       シ         アシンを振入する       シ         アシンを振入する       シ         アシンを振入する       シ         アシンを振力する       シ         アシンを加入       レジャンセル         日本       ワシン・アシーンド目的を         アシン・アシーンド目的を       アシン・アシン・アシーンド目的を         日本       ロシン・アシーンド目的を                                                                                                    | AC-カ- 新学校 RANDON AND AND AND AND AND AND AND AND AND AN                                                                                                    | スピーカー音声案内<br>お住まいの池城の防災情報を音声案内します                                                            | プラン購入画面                                                                                            |   |
| Aビーカー音量テスト<br>C → トゥ - マイから クスト 電声が明ままます        音量確認          A × ット ワーク 窓た       第量確認          オット ワーク 窓た       ケール アドレス          グ から て べい - Fi が上 手 く 該定 で さない、または 手動で        ハール アドレス          グ いう ットカード 情報を登録しますか?        ・ クレジットカード 情報を登録しますか?          グ フランを購入する            グ フランを購入する            グ フランを購入する            グ フランを購入する            グ フランを購入する            グ フランを購入人所約は、            グ フランを購入の           の11EC056F902            クレジットカード 情報登録後、ブランがで            グ フランの購入には クレジットカード 情報登録後、ブランが            アラン た 単長を           グ フランを購入の           アクレカード 情報登録後、            の11EC056F902            クレジットカード 情報登録後、            グ フランの購入には クレジットカード 情報登録後、            プ テ か た し 読 か た            の11EC056F902            クレジットカード 情報登録後、            クレジットカード 情報登録後後、            の いた だ じます。            の いた た ど <td>AC-カー合量テスト<br/>C + ウ - 2 - c + dr ら 7 スト 生ま # C / H # # 4       山田 太郎         スレース + C + D - 2 - c + dr ら 7 スト 1 = K = K       ノールアドレス         オールアドレス       ノールアドレス         ケート - C + G &amp; G &amp; G &amp; G &amp; G &amp; G &amp; G &amp; G &amp; G &amp; G</td> <td>スピーカー音量<br/>スピーカー音声の音量を設定します</td> <td>利用者情報</td> <td></td>                                                                                                    | AC-カー合量テスト<br>C + ウ - 2 - c + dr ら 7 スト 生ま # C / H # # 4       山田 太郎         スレース + C + D - 2 - c + dr ら 7 スト 1 = K = K       ノールアドレス         オールアドレス       ノールアドレス         ケート - C + G & G & G & G & G & G & G & G & G & G                                                                                                    | スピーカー音量<br>スピーカー音声の音量を設定します                                                                  | 利用者情報                                                                                              |   |
| <ul> <li>ホットワーク設定</li> <li>チ動でWi-Fiを設定する</li> <li>ンWPSにてWi-Fiが上手く設定できない、または手動で、</li> <li>アラン情報</li> <li>アラン情報</li> <li>アランを購入する</li> <li>アランを購入する</li> <li>アランを購入する</li> <li>アランを購入する</li> <li>アランを購入する</li> <li>アランを購入する</li> <li>アランを購入する</li> <li>アランを購入する</li> <li>アランを購入する</li> <li>アランを購入する</li> <li>アランを購入する</li> <li>アランを購入する</li> <li>アランを購入する</li> <li>アランを購入する</li> <li>アランを購入する</li> <li>アランを購入が</li> <li>アランを購入する</li> <li>アランを購入する</li> <li>アランを購入が、</li> <li>アランを購入が、</li> <li>アランを購入が、</li> <li>アランを購入が、</li> <li>アランを購入が、</li> <li>アランを購入が、</li> <li>アランを購入が、</li> <li>アランを購入が、</li> <li>アランを購入が、</li> <li>アランを購入が、</li> <li>アランを購入</li> <li>アランを購入</li> <li>アランを加入</li> <li>アランを加入</li> <li>アランを加</li></ul> | <ul> <li>ネットワーク設定</li> <li>チ動でWi-Fiを設定する、 &gt;</li> <li>WPSにてWi-Fiが上手く設定できない、または手動で、</li> <li>アラン情報</li> <li>アラン情報</li> <li>アランを購入する &gt;</li> <li>アランを購入する &gt;</li> <li>アートウェイを削除する</li> <li>からいい、燃器として追加することで再度利用することでです。</li> <li>アレジットカード情報登録後、プランがで、</li> <li>アレジットカード情報登録後、プランがで、</li> <li>アランの購入にはクレジットカード情報登録後、プランがで、</li> <li>アランの購入にはクレジットカード情報登録後、プランがで、</li> <li>アランの購入にはクレジットカード情報登録後、プランがで、</li> <li>アランの購入にはクレジットカード情報登録後、プランがで、</li> <li>アレジットカード情報登録後、プランがで、</li> <li>アレジットカード情報登録後、プランがで、</li> <li>アレジットカード情報登録後、プランがで、</li> <li>アレジットカード情報登録後、プランがで、</li> <li>アレジットカード情報登録後、プランがで、</li> <li>アレジットカード情報登録後、、</li> </ul>                                                                                                    | <b>スピーカー音量テスト</b><br>ゲートフェイか6テスト音声が再生されます                                                    | <b>利用者名</b><br>山田 太郎                                                                               |   |
| <ul> <li> <b>F動でWi-Fiを設定する</b></li></ul>                                                                                                    | ま酸でWi-Fiを設定する 、 、 、 、 、 、 、 、 、 、 、 、 、 、 、 、 、 、 、                                                                                                    | ネットワーク設定                                                                                     | メールアドレス                                                                                            |   |
| プラン情報       登録 キャンセル         ・       予ランを購入する         ・       アランを購入する         ・       クレジットカード情報         ・       プランの購入にはクレジットカード情報の<br>登録が必要となります。<br>クレジットカード情報登録後、プランがご<br>購入いただけます。         削除後は、新しい機器として追加することで再度利用す<br>ることができます。       クレジットカード情報登録後、プランがご                                                                                                    | プラン情報       登録 キャンセル         ● 大購入       01EC056F9D2         クレジットカード情報       01EC056F9D2         クレジットカード情報       登録 キャンセル         周除後は、新しい機器として追加することで再度利用することでで再度利用することができます。       プランの購入にはクレジットカード情報登録後、プランがご購入いただけます。         印除後は、新しい機器として追加することで再度利用することで       クレジットカード管報         クレジットカード管報       ●         クレジットカード       ●         クレジットカード       ●         日本       ●         日本       ●         日本       ●         ●       ●         ●       ●         ●       ●         ●       ●         ●       ●         ●       ●         ●       ●         ●       ●         ●       ●         ●       ●         ●       ●         ●       ●         ●       ●         ●       ●         ●       ●         ●       ●         ●       ●         ●       ●         ●       ●         ●       ●         ●       ●         ●       ● <td< td=""><td><b>手動でWi-Fiを設定する</b><br/>WPSにてWi-Fiが上手く設定できない、または手動で<br/>Wi-Fiを設定する場合こちらから設定してください。</td><td>クレジットカード登録<br/>クレジットカード情報を登録しますか?<br/>*クレジットカード情報登録のためGMO<br/>の画面へ移動します。</td><td></td></td<>                                                                                                    | <b>手動でWi-Fiを設定する</b><br>WPSにてWi-Fiが上手く設定できない、または手動で<br>Wi-Fiを設定する場合こちらから設定してください。            | クレジットカード登録<br>クレジットカード情報を登録しますか?<br>*クレジットカード情報登録のためGMO<br>の画面へ移動します。                              |   |
| <ul> <li>● プランを購入する</li> <li>▶</li> <li>▶</li></ul>                                                                                                    | <ul> <li>              ま購入          </li> <li>             プランを購入する         </li> <li>             プランを購入する         </li> <li>             プランおよびチケットの購入/解約は、機器の所有者のみ<br/>可能です。         </li> <li>             プートウェイを削除する         </li> <li>             が一トウェイを削除する         </li> <li>             からとして追加することで再度利用することで再度利用することで再度利用することができます。         </li> <li>             からしい機器として追加することで再度利用することで再度利用することで再度利用することで再度利用することができます。         </li> </ul>                                                                                                    | プラン情報                                                                                        | 登録 キャンセル                                                                                           |   |
| <ul> <li>         ・         ・         ・</li></ul>                                                                                                    | <ul> <li>● フランを購入する</li> <li>&gt;&gt;</li> <li>&gt;&gt;<td>自 未購入</td><td>BLE</td><td></td></li></ul> | 自 未購入                                                                                        | BLE                                                                                                |   |
| プランおよびチケットの購入/解約は、機器の所有者のみ<br>可能です。<br>ゲートウェイを削除する<br>削除後は、新しい機器として追加することで再度利用す<br>ることができます。<br>クレジットカード情報<br>クレジットカード情報の<br>登録が必要となります。<br>クレジットカード情報登録後、プランがご<br>購入いただけます。                                                                                                    | プランおよびチケットの購入/解約は、機器の所有者のみ<br>可能です。<br>ゲートウェイを削除する<br>削除後は、新しい機器として追加することで再度利用す<br>ることができます。 クレジットカード情報 クレジットカード情報の 登録が必要となります。<br>クレジットカード情報登録後、プランがご<br>購入いただけます。                                                                                                    | + プランを購入する >                                                                                 | 001EC056F9D2                                                                                       | ļ |
|                                                                                                    |                                                                                                    | プランおよびチケットの購入/解約は、機器の所有者のみ<br>可能です。<br>ゲートウェイを削除する<br>削除後は、新しい機器として這加することで再度利用す<br>ることができます。 | クレジットカード情報<br>プランの購入にはクレジットカード情報の<br>登録が必要となります。<br>クレジットカード情報登録後、プランがご<br>購入いただけます。<br>クレジットカード登録 |   |

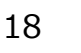

決済代行会社の専用ページにてカード番号、有効期限、カード名義人の入力手続きを 進めると、登録成功画面(左)に戻り、「プラン購入へ」をタップします。 次のプラン購入画面(右)では、利用者の情報、プラン登録を行う対象機器の情報、 機器に対応したプランの情報が表示されています。「購入する」をタップすると、「決済情 報登録のため、GMO の画面に移動します」というダイアログが表示されますので、「購入 処理へ」をタップして下さい はじめに

アカウント

機器登録

ゲ

他

※使用料が割引になる「クーポンコード」をお持ちの場合は、「クーポンコードの登録はこ ちらから」をタップしてください。(詳細は後述の「Point! クーポンコードの登録」を参照)

| Secualサービス                                                                        | く Secualサービス                                                                                 |
|-----------------------------------------------------------------------------------|----------------------------------------------------------------------------------------------|
| )Secual                                                                           | プラン一覧                                                                                        |
| クレジットカード登録成功画面                                                                    | Secualのご利用にあたり、ご利用内容に応じ<br>た「プラン」をご購入いただく必要がありま<br>す。                                        |
| クレジットカード情報を登録しました。                                                                | ゲートウェイプラン                                                                                    |
| 閉じる<br>*プランを購入する場合、下のボタンよりプラン<br>の購入をおこなってください。                                   | このプランをご購入いただくことで、ゲー<br>トウェイ1台がご利用可能な状態となりま<br>す。<br>*ゲートウェイ2台以上をご利用の場合、台<br>数に応じて複数回ご購入ください。 |
| プラン購入へ                                                                            | プランの料金(ゲートウェイの使用料)<br>は、980円/月・台(税抜)となります。                                                   |
| ⊛ご質問・ご不明な点等が御座いましたら、こちらまでご連絡くだ<br>さい。                                             | ・空き巣被害(未遂含む)発生時、警察へ<br>の被害届提出による受理番号を申告する事<br>で入居者にSecualが3万円の見舞金を給付<br>します。                 |
| 株式会社Secual                                                                        | <b>1,078</b> 円(税込)(月額)                                                                       |
| 🔍 🗗 🔽                                                                             | 購入する                                                                                         |
| <sup>『</sup> ライパシーポリシー   利用規約   特定商取引法に基づく表示<br>@Secual,Inc. All rights reserved. | クーポンコードの登録はこちらから                                                                             |
|                                                                                   | ◎ご質問・ご不明な点等が御座いましたら、こちらまでご連絡くだ<br>さい。                                                        |
|                                                                                   |                                                                                              |

| お支払い方法の選択画面に遷移し                              | ,(右)、「クレジット」をタップします。<br>まれして下さいしから、先ほど登録したクレジットカード                   | はじめに    |
|----------------------------------------------|----------------------------------------------------------------------|---------|
| 情報を選択し、「決済する」ボタンを<br>最後に決済完了画面が表示されま<br>す。   | タップします(左)。<br>ますので、「進む」ボタンを押してプラン購入は完了で                              | アカウント   |
| ※以降の以下の内容について、おう<br>・8.ゲートウェイを設置する           | 手持ちの製品に該当する箇所をご確認ください。                                               | 機器登録    |
| ・ 9.SIM ゲートウェイを設置する<br>・ 10.センサーを設置する        | ・11.マルナセンサーを設置する<br>・12.PIR センサーを設置する                                | プラン購入   |
| く お支払い Secual<br>③ Secual                    | く お支払い Secual<br>③ Secual                                            | ゲートウェイ  |
| お支払い方法選択<br>お支払い金額:1,078円<br>お支払い方法を選んでください。 | クレジットカード選択<br>お支払い金額:1,078円<br>クレジットカードでお支払い                         | ウェイ設置   |
| <u>クレジット</u><br>戻る                           | お支払いの内容を入力してください。<br>支払い方法:<br>一括<br>カードの指定方法を選択してください。              | センサー設置  |
|                                              | ●登録カードで決済<br>登録カードで決済する場合、以下の内容を入<br>力してください。<br>ご利用になるカードを選択してください。 | マルチセンサー |
|                                              | 選択してください<br>、<br>決済する<br>キャンセル                                       | PIRセンサー |
|                                              |                                                                      | その他     |

## Point! クーポンコードの登録

• プラン購入前にクーポンコードを登録することで、Secualの使用料が割引になります。なお割引の金額・対象期間等については、クーポンにより異なります。

はじめに

アカウント

機器登録

プラン購入

ゲートウェイ

ウェイ設置

センサー設置

マルチセンサー

Ρ

IRセンサー

その他

作成

プラン購入画面で「クーポンコードの登録はこちらから」をタップするとクーポンコード登録画面が表示されます(左)。コードを入力し、その後画面表示に従って進んでいくと最後にクーポンの内容が表示され、「登録」をタップして完了となります(右)。

※クーポンコードの登録の前に、クレジットカードを先に登録する必要があります。 ※クーポンコードに有効期限がある場合、その期限までに登録を行ってください。なお登録時点から無料期間が開始されます。

| Securit                    | く Secualサービス                                      |
|----------------------------|---------------------------------------------------|
| ーポン登録画面                    | S17EDT9J18U3PJXE                                  |
|                            | クーポン                                              |
| 利用者情報                      | 初回3ヶ月無料クーポン                                       |
| 利用者名                       | クーポン内容                                            |
| 11日太郎                      | Secualのご利用開始から3か月間、月額<br>料が無料となるクーポンです            |
| メールアドレス                    | *本クーポンをご利用いただく場合、無                                |
| yamada.taro@secual-inc.com | 間終了後の3か月間はフラン解約かでき<br>なります(有料プランでのご利用とな           |
| 登録日                        | クーポン登録                                            |
| 2020-09-03 10:03:05        | クーポンコードを利用しますか?                                   |
| デバイスモデル                    | *無料期間を過ぎると月額課金が発生<br>ます。                          |
| ゲートウェイ                     | 893 + L V + I                                     |
| BLE                        |                                                   |
| 001EC1234567               | र्च)                                              |
|                            | 解約について                                            |
| クーボンコード登録                  | クーポン登録後から <mark>6ヵ月</mark> は解約ができ<br>せんのでで注意ください。 |
| クーポンコードを入力してください           | *2021/3/25以降に解約可能となります                            |
| 半角英数字16桁で入力してください。         | 戻る                                                |
| 戻る                         | Es xx                                             |
| 登録確認                       |                                                   |

# 8.ゲートウェイを設置する

ゲートウェイはご自宅などのルーターと Wi-Fi で、各センサーとは BLE で無線通信するため、各機器と離れすぎない位置に設置してください(同一フロアを推奨)。

はじめに

アカウント

機器登録

プラン購入

設置

SIMゲート

ウェイ設置

センサー設置

他

1.ゲートウェイをコンセントに差し込みます。スピーカーから「Secual へようこそ」という音声 が流れた後、LED ランプが緑の点灯状態となります。

#### **Point!**

- ゲートウェイの Wi-Fi (無線 LAN) 接続設定をすでに実施済で、Wi-Fi に接続された場合、音声は流れず、LED ランプは消灯します。
- ゲートウェイを別の Wi-Fi 環境に接続する場合、既存の設定をクリアする必要 があります。詳細は「(補足) Wi-Fi 接続設定のクリア方法」を参照ください。

2.ゲートウェイの WPS ボタンを長押しします。「Wi-Fi 接続を開始します。ルーター側の WPS ボタンを押してください」という音声が流れ、LED ランプがオレンジ色の点滅になったら指を離します。

#### **Point!**

 WPS(Wi-Fi Protected Setup)により自動的にWi-Fi 環境に接続され ます。

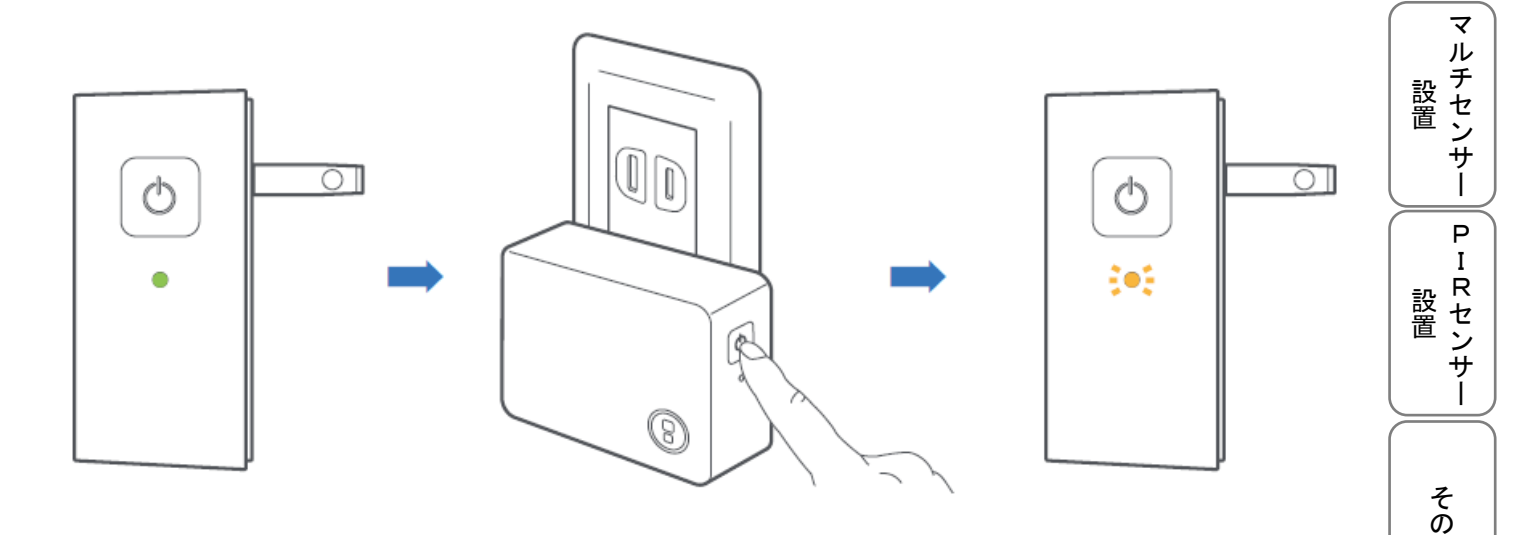

日次に戻る

目次に戻る

3.ゲートウェイを Wi-Fi 環境に接続するため、無線 LAN ルーターの WPS ボタンを押します。

はじめに

アカウント

機器登録

プラン購入

設置

ウェイ設置

センサー設置

マルチセンサー

Ρ

IRセンサー

その他

※ご利用のルーターにより、WPSボタンの表示名称が異なる可能性があります。

例:「AOSS」、「らくらくスタートボタン」など

## Point!

- WPSボタンがない場合や、WPSでのWi-Fi接続がうまくいかない場合、アプリを使用して接続設定を行うことも可能です。詳細はユーザーガイド(アプリ操作編)およびアプリ画面上の操作指示を参照ください。なおアプリに入力するSSIDなどの情報については、ご利用中のルーターに記載/貼付されておりますので、そちらをご確認ください。
- ゲートウェイとルーターの間の距離が遠い場合や、電波を通しにくい建材(金属や鉄筋コンクリート)が壁などに使用されている場合、Wi-Fi 接続がうまくいかない可能性があります。

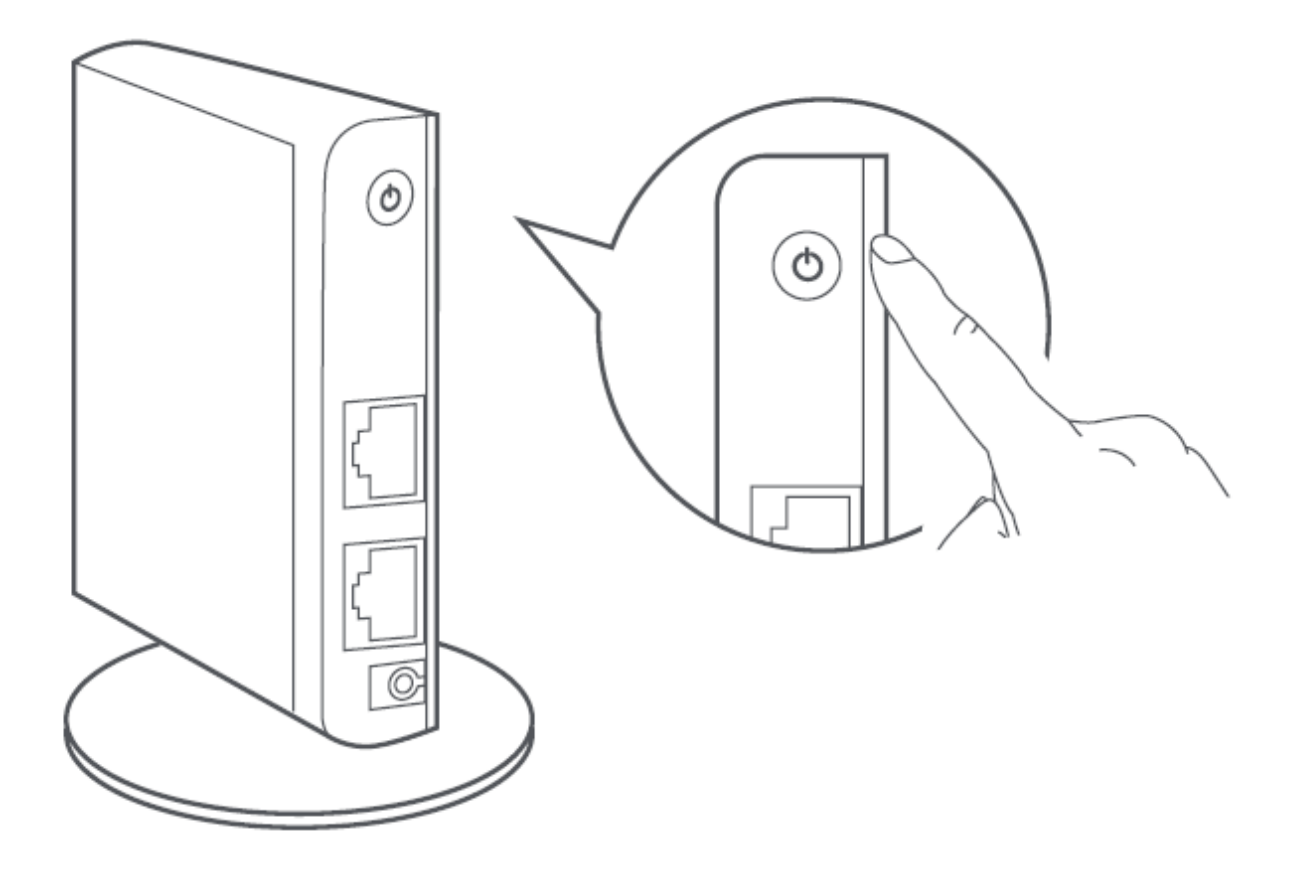

23

4.ゲートウェイのスピーカーから「Wi-Fi 接続設定が完了しました」という音声が流れ、 LED ランプが消灯すれば、Wi-Fi 環境への接続は成功です。 はじめに

アカウント

機器登録

プラン購入

設置

ウェイ設置

その他

作成

#### Point!

- 接続がうまくいかない場合は、手順1から再度お試しください。
- Wi-Fiに接続された際に、ゲートウェイ内部のプログラム(ファームウェア)の更新処理が自動的に開始されることがあります(インターネット経由で最新版ファームウェアが適用されます)。その際はゲートウェイから音声で通知されるとともに、LED ランプが不規則に点滅します。更新完了の音声通知や不規則点滅が終了するまで、ゲートウェイを電源から抜かないよう、ご注意ください。

## (補足) Wi-Fi 接続設定のクリア方法

ゲートウェイの WPS ボタンを、「Wi-Fi 接続設定を初期化しました。ゲートウェイの再起動を行います」という音声が流れ、LED ランプが赤色の点滅になるまで長押しします (10 数秒以上)。

その後、「Secual へようこそ」という音声が流れ、LED ランプが緑の点灯状態となれば、 Wi-Fi 接続設定のクリアは完了です。

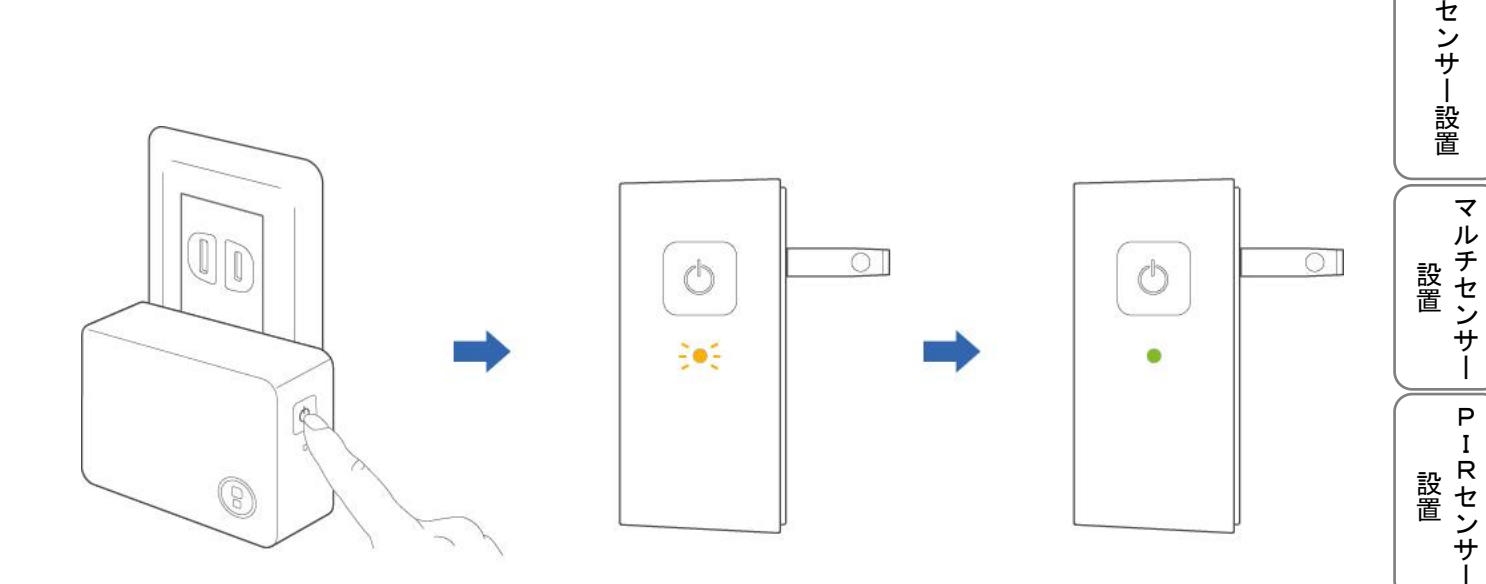

# 9.SIM ゲートウェイを設置する

1.ゲートウェイをコンセントに差し込みます。30 秒ほど待つとスピーカーから「Secual へよ うこそ」という音声が流れた後、LED ランプが緑の点灯状態となります。

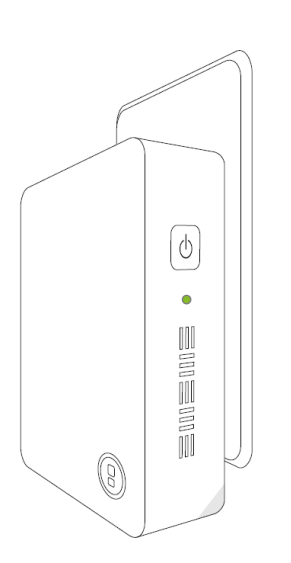

2.10 秒ほど待つと LED が橙点滅・足元ライトが青色点滅し、自動で設定が始まります。 「ゲートウェイのネットワーク設定を行います。設定中は電源を抜かずにこのままお待ち ください。」という音声が流れますので、電源を抜かずにそのままお待ちください。

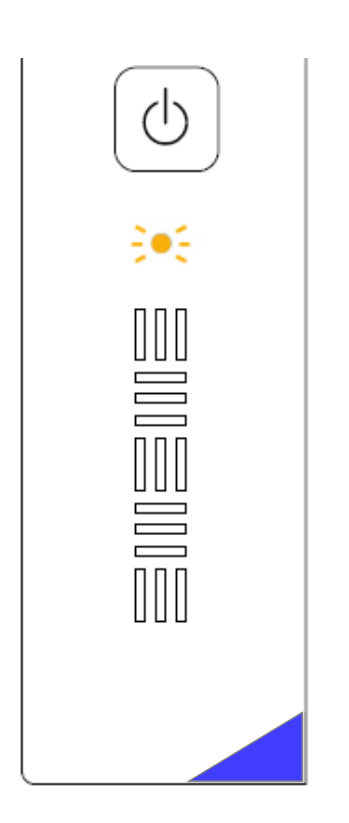

ゲートウェイ SIMゲー ウェイ設置 センサー設置 マルチセンサー 設置 Ρ IRセンサー 設置 その他

はじめに

アカウント

機器登録

プラン購入

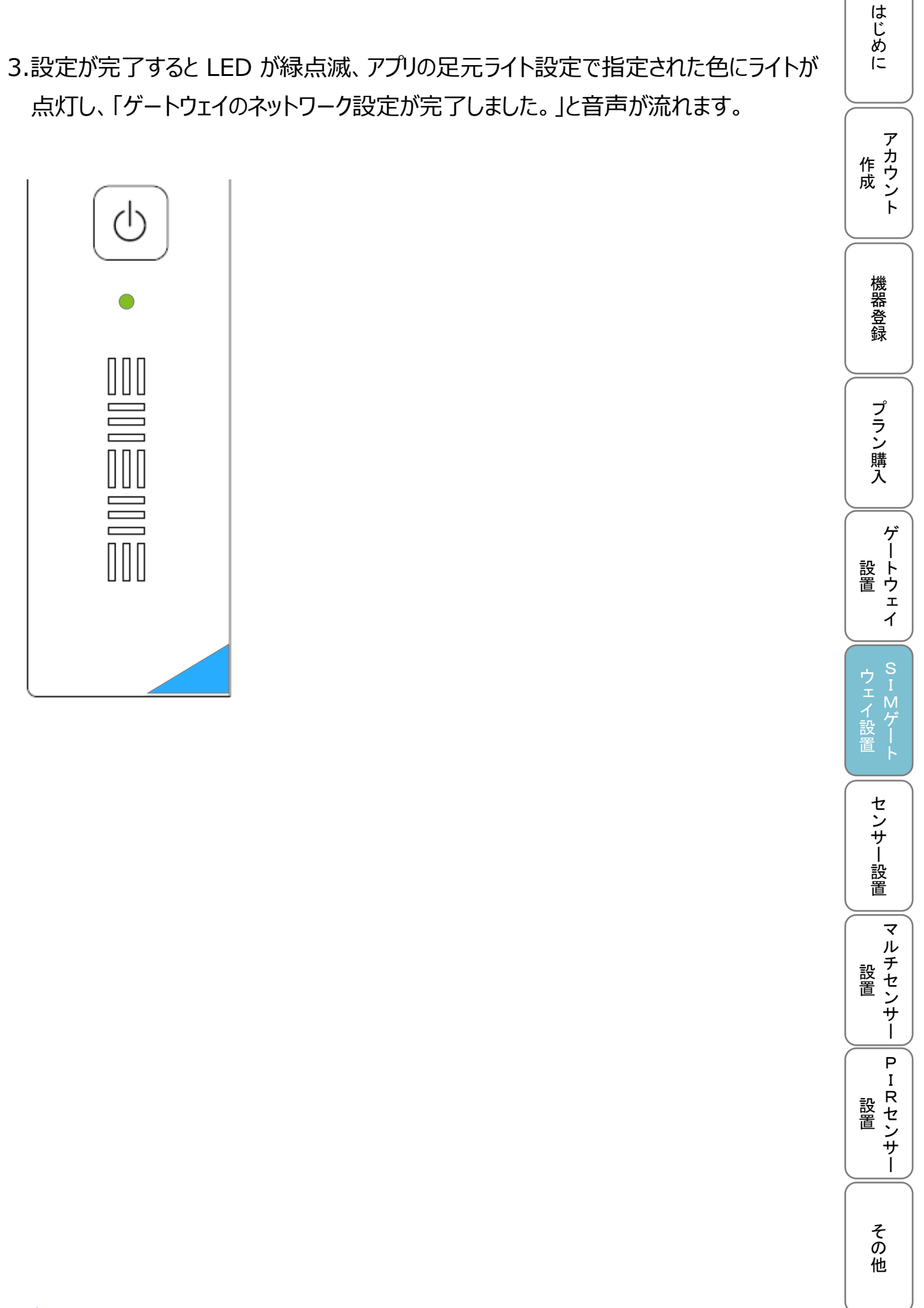

4.最後に、「ゲートウェイの設定が完了しました。」と音声が流れ、LED が橙点滅しました後、LED が緑点灯状態に戻ります。

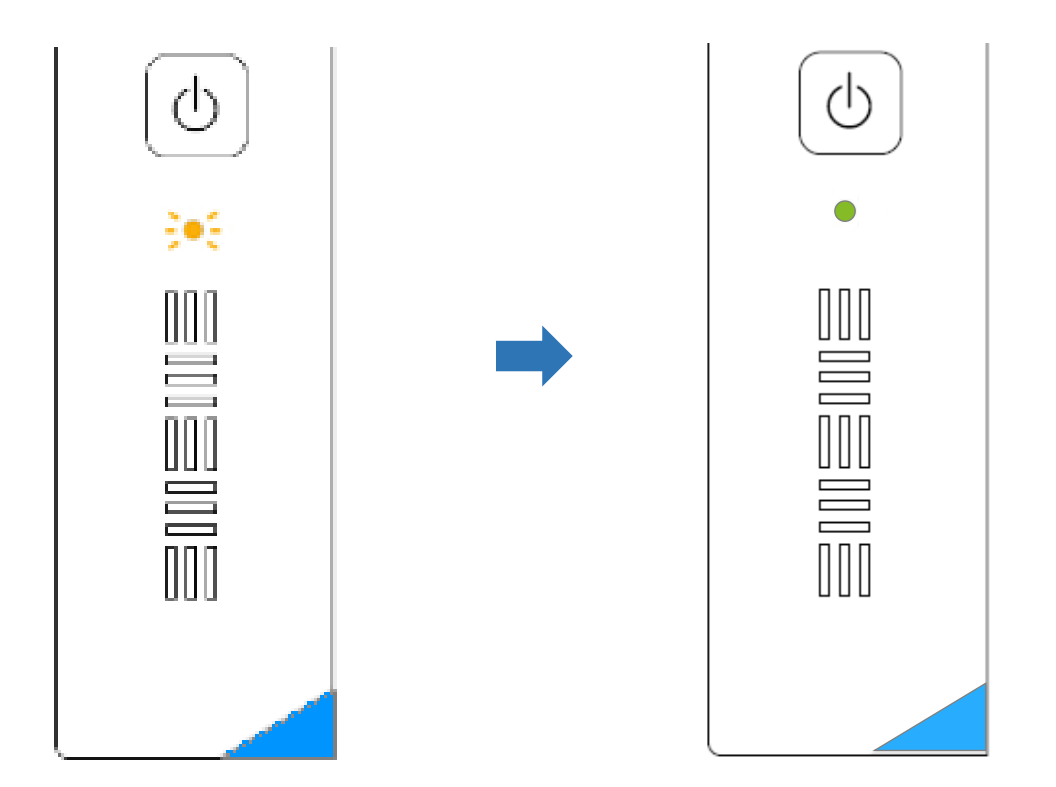

## Point!

SIM ゲートウェイを設置した際に、ゲートウェイ内部のプログラム(ファームウェア)の更新処理が自動的に開始されることがあります(インターネット経由で最新版ファームウェアが適用されます)。その際は SIM ゲートウェイから音声で通知されるとともに、LED ランプが不規則に点滅します。更新完了の音声通知や不規則点滅が終了するまで、SIM ゲートウェイを電源から抜かないよう、ご注意ください。

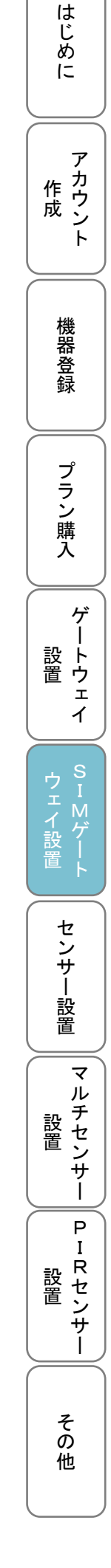

# 프트

Point!

10.センサーを設置する

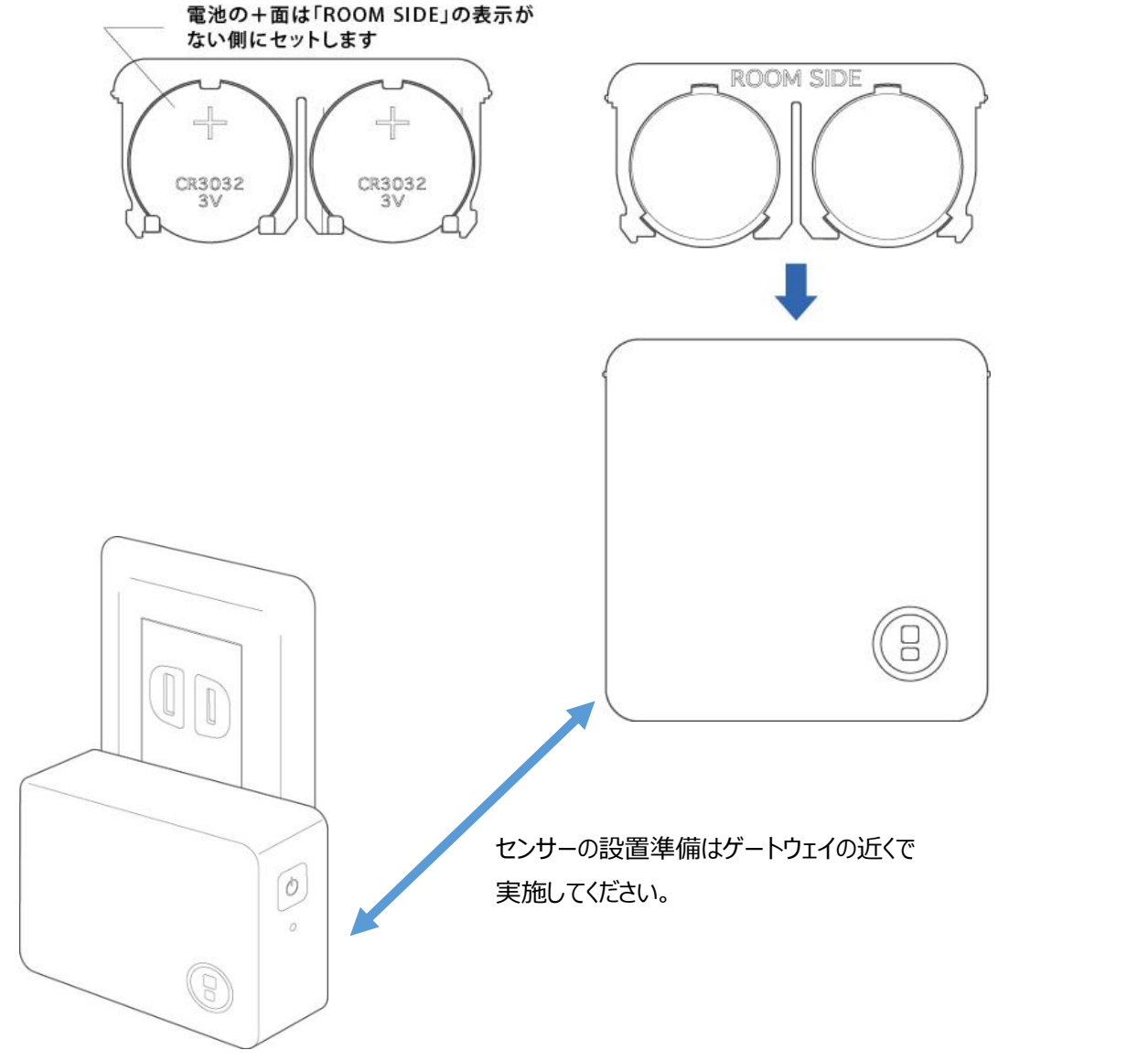

1.電池フォルダに電池をセットし、電池フォルダの「ROOM SIDE」の表示がある面と、セ

● ゲートウェイの近くで、センサー1 台ずつ設置準備を行ってください。

ンサーのSecualマークが刻印された面が同じになるよう、電池フォルダを挿入します。

(手順4を終えるまで、次のセンサーに電池を挿入しないよう、お願いします)

はじめに

アカウント

機器登録

プラン購入

ゲー

イ

-トウェ

ウェイ設置

センサー設置

マルチセンサー

Ρ

IRセンサー

その他

2.LED ランプが数回赤く点滅した後、長い間隔(10 秒程度)での点滅に変わります。 Point!

- 点滅の間、センサーは BLE 通信(Bluetooth Low Energy)でゲートウェ イに対して接続を試みます。接続に失敗した場合、赤色の点滅が 10 回程度 続いた後、LED ランプは完全消灯し、センサーに振動を加えてもゲートウェイや アプリは反応しません。
- 上記の状態になった場合、電池フォルダを引き抜き、ゲートウェイの近くで再度
   手順1からお試しください。

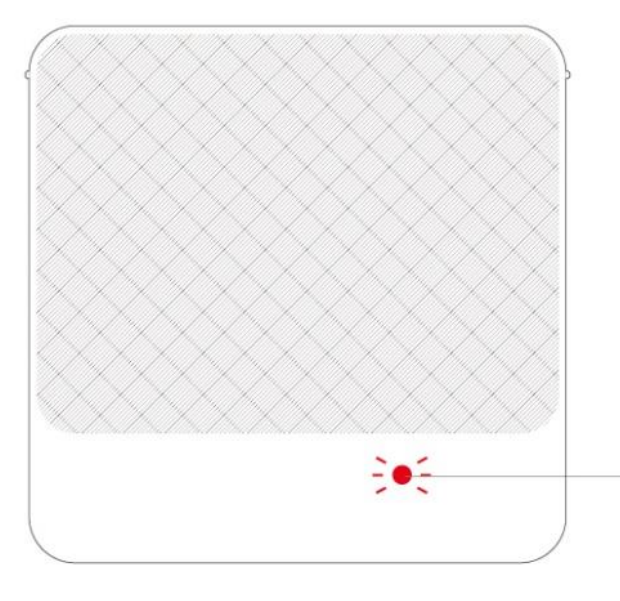

接続成功の場合、赤の点滅は数回で終了し、 長い間隔(10秒程度)での点滅に変わります。

接続失敗の場合、赤の点滅が10回程度続い た後、完全消灯します。

3.センサーに振動を加えるとゲートウェイの LED ランプがオレンジ色にしばらく点滅します。 アプリでセキュリティが ON に設定されている場合は、アプリに振動検知の通知が届き、 ゲートウェイが警報音を発します。

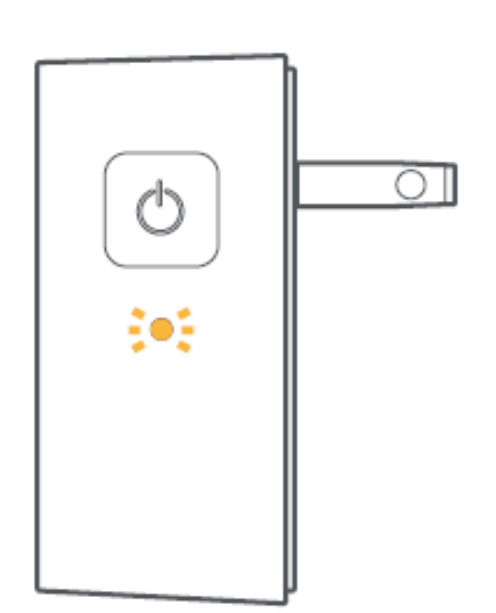

その他

はじめに

アカウント

機器登録

ブラン購入

ゲ

-ト 置 ウェ

イ

SIMゲート

ウェイ設置

· | 設置

マルチセンサー

P I

R センサー

目次に戻る

4.アプリでセキュリティを ON に設定し、センサー設置予定の場所で改めてセンサーを振動させてみて、振動検知の通知や警報音が発生するか、確認します。 問題ない場合は、センサー裏面のシールから台紙を剥がし、窓・ドアなどに貼り付けます。

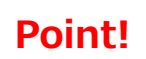

- センサーとゲートウェイの間の距離が遠い場合や、電波を通しにくい建材(金属や鉄筋コンクリート)が壁などに使用されている場合、センサーからゲートウェイへの通信がうまくいかない可能性があるため、台紙を剥がして設置する前に、上記の事前確認を実施してください。
- 水平・垂直に、表面の Secual ロゴが右下となるよう、貼り付けてください。
- 引き違い窓で、窓と窓の隙間が狭い場合は、センサーをなるべく両端に貼り (以下例参照)、窓の開閉時に窓とセンサーがぶつからないよう、ご注意ください。
- 高い位置に設置した場合、電池交換時に電池フォルダを引き出しにくくなるためご注意ください。
- 貼り直すと粘着力が弱くなるため、なるべく1回で正しい位置に貼り付けてください。

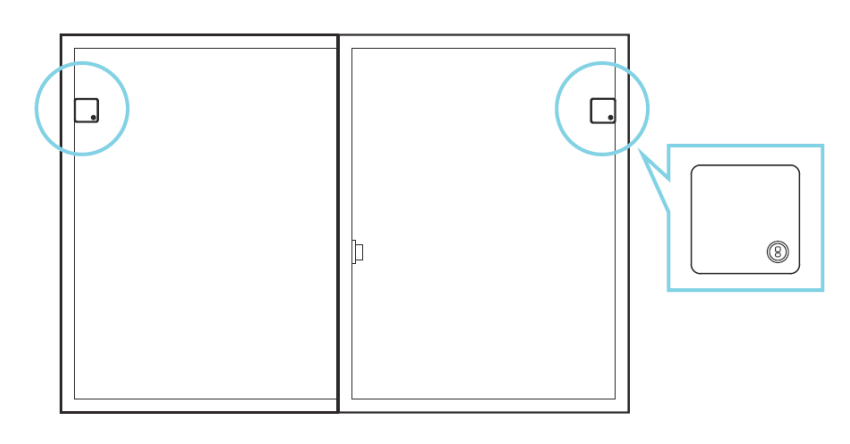

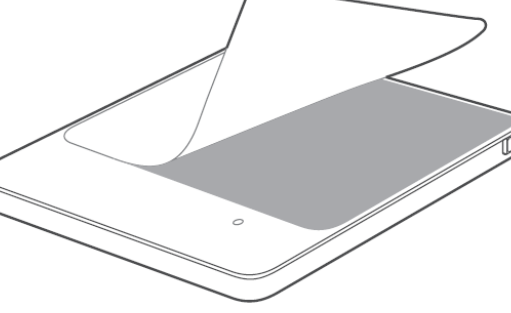

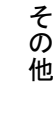

はじめに

アカウント

機器登録

ブラン購入

ゲ

ウェイ設置

マルチセンサー

Ρ

IRセンサー

設置

·トウェイ

作成

# 11.マルチセンサーを設置する 11.1.マルチセンサーの設置場所を決める

1.マルチセンサーはセンサー本体、ロングマグネットの 2 つから構成されています。下記を ご確認の上、設置個所をご検討ください。 はじめに

アカウント

機器登録

プラン購入

ゲートウェイ

ウェイ設置

センサー設置

PIRセンサー

その他

|          | 設置個所     | 設置目的      |
|----------|----------|-----------|
| センサー本体   | 窓やドア     | 振動や衝撃の検知  |
| ロングマグネット | 窓サッシやドア枠 | 窓やドアの開閉検知 |

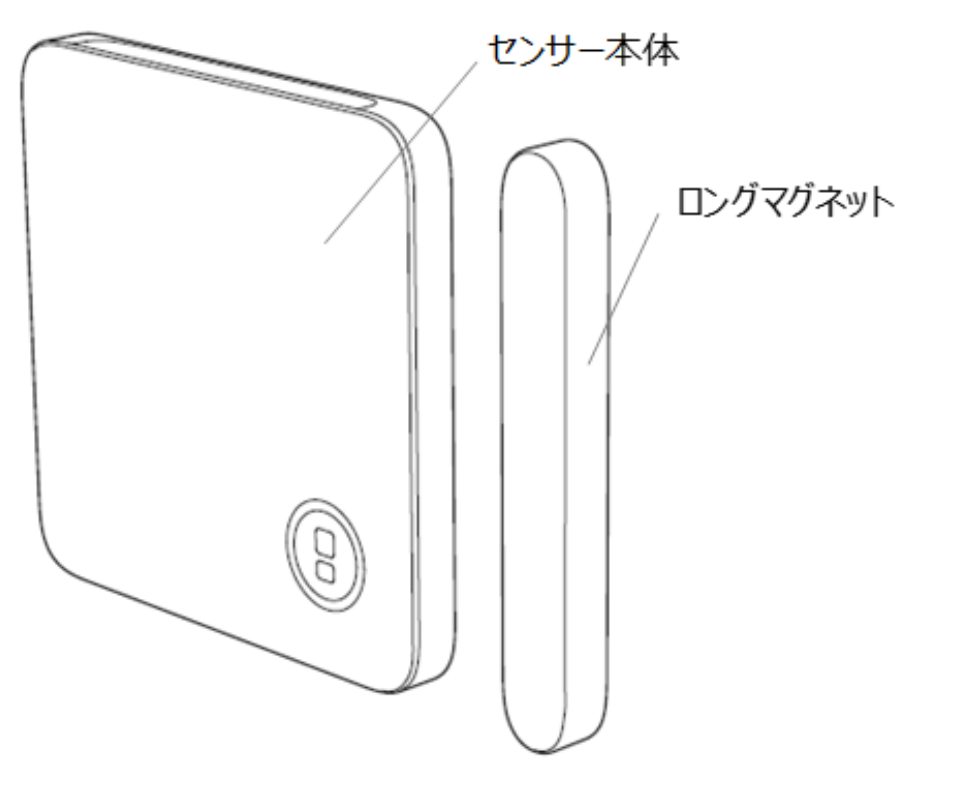

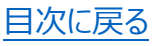

2.センサーを設置する窓やドアについて、以下の2タイプの内から選んでください。

① 引き戸への設置:→「11.2.引き戸タイプ」を参照

引き違い窓や引き戸など、スライドさせて開け閉めするタイプ

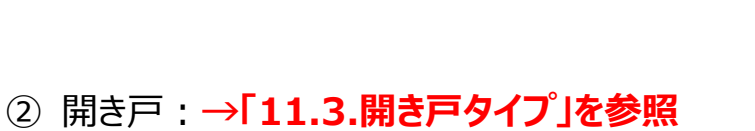

開き戸など、押し引きして開け閉めするタイプ

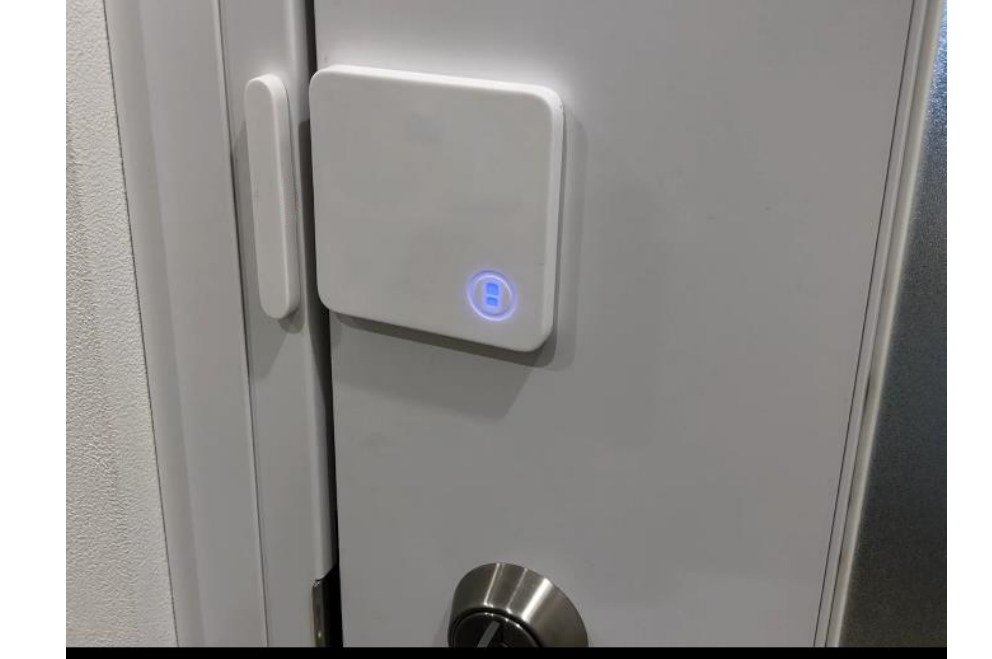

32

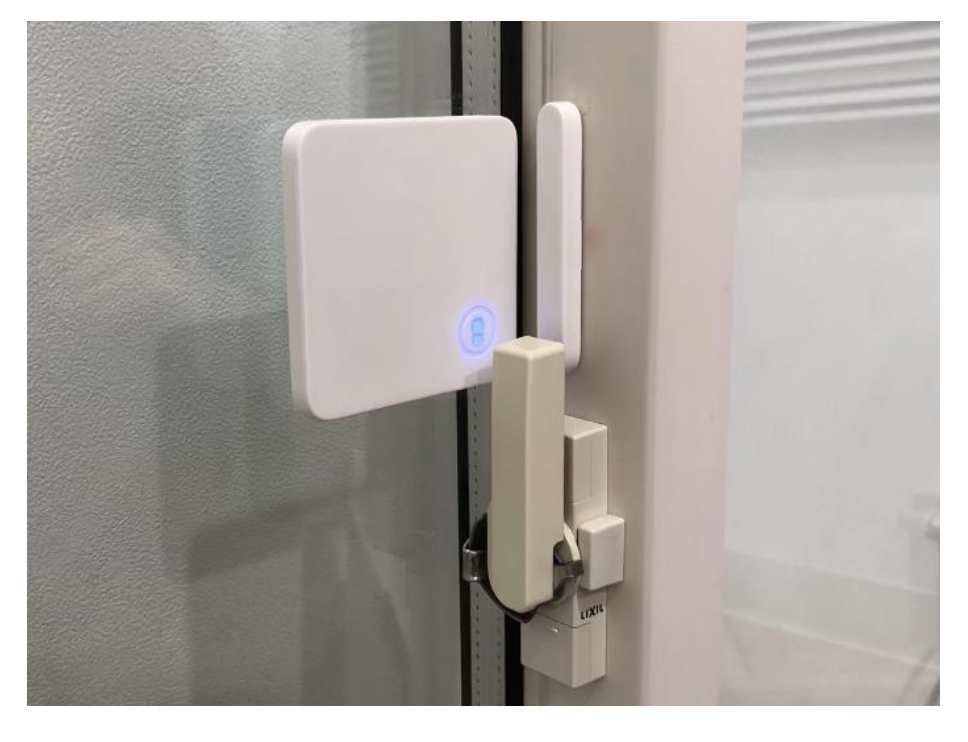

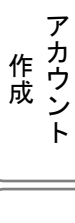

はじめに

プラン購入

センサー設置
マルチセンサ

PIRセンサー

その他

3.設置場所を決めた後、センサー本体の天面のくぼみに指をかけてフロントカバーを外し、 電池を 2 個セットしてカバーを閉じます。 はじめに

アカウント

機器登録

ブラン購入

ゲ

-ト 置 ウェ

イ

SIMゲート

ウェイ設置

センサー設置

Ρ

IRセンサー

その他

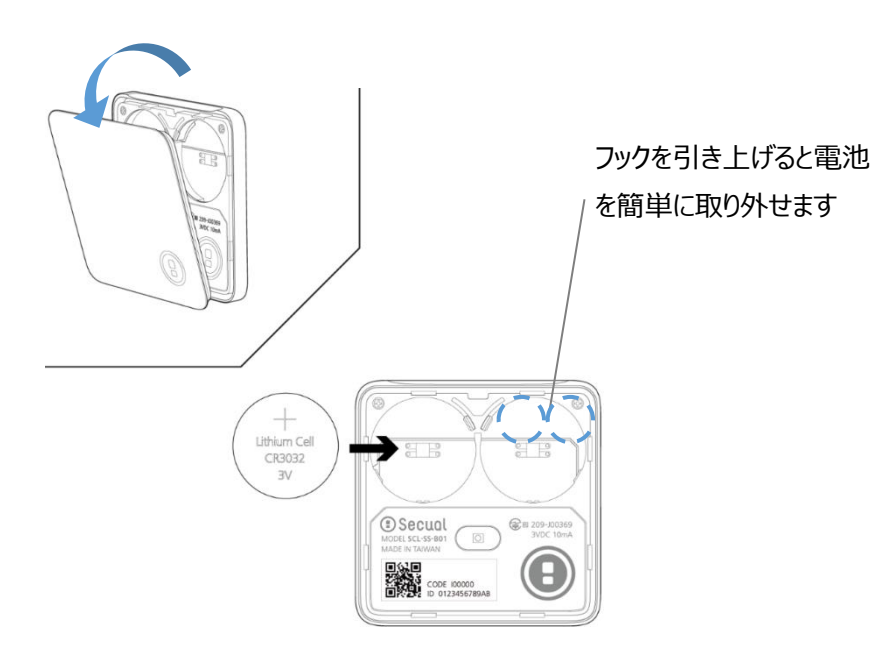

マルチセンサーの設置場所に関する注意事項

- すりガラスなど表面に凸凹のある窓や扉では、センサーの粘着性が弱くなるため、ご
   使用いただけません。
- 引き違い窓で、ガラスと枠の隙間が狭い場合は、窓の開閉時に窓とセンサーがぶつ かる可能性があります。隙間がセンサーの厚み(7mm)以上であることを確認し てください。隙間が7mm未満の場合はご使用いただけません。
- センサーを起動した際に、周辺にマグネットが無い状態で、ロゴが赤点滅しない(赤 点灯のまま)場合は、ゲートウェイとセンサーの距離が離れ過ぎているため、その場 所ではセンサーをご使用いただけません。
- センサーは、室内側に設置してください。
- センサーの設定完了後はセンサー本体やマグネットを移動させないでください。移動 させて位置関係が変わってしまった場合は、「(補足)マルチセンサーのリセット方 法」を実施した上で、再度設定を行ってください。

目次に戻る

# 11.2.引き戸タイプ

1.センサー本体の中央よりやや下の部分を 3 秒間長押しすると、SIM ゲートウェイとの 通信を開始します。通信に成功すると、SIM ゲートウェイの LED が橙点滅するととも に、センサーの LED が赤点滅します。(カバー越しに、内部に設定ボタンと LED ラン プがあります) はじめに

アカウント

機器登録

プラン購入

ゲ

ートウェイ

ウェイ設置

マルチセンサー

P I

R センサー

その他

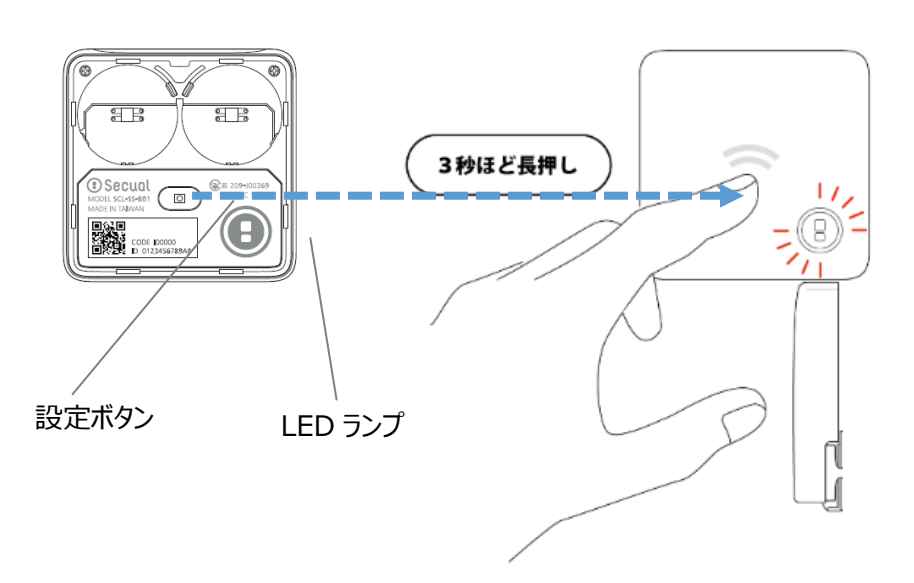

## Point!

 センサー本体とゲートウェイが遠い場合、センサーからの通信がゲートウェイに到 達しにくくなる可能性があるため、設置前に設置場所にて電源を入れ、LED が赤色に点滅すること(その場所でゲートウェイと問題なく通信できること) をご確認ください。

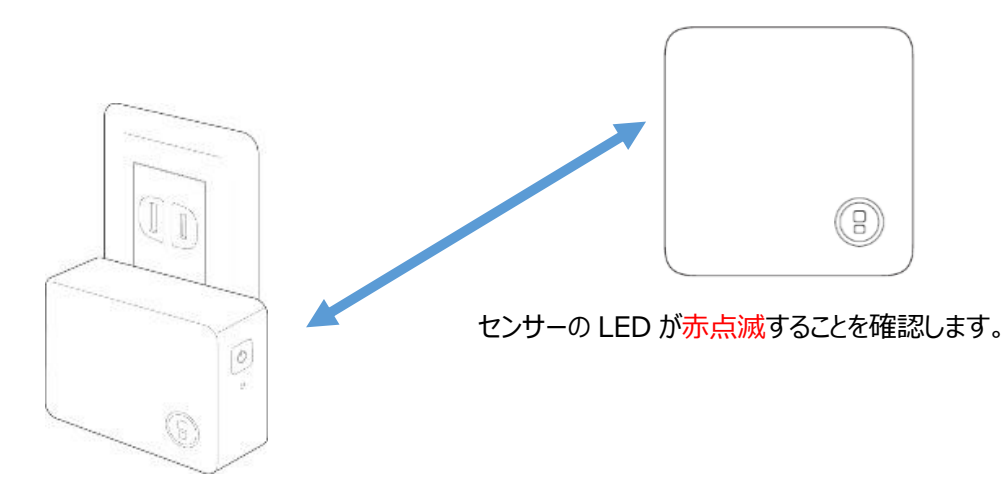

2.背面シールを剥がした後、窓やドアの端にセンサー本体を軽く貼り付けてください。

## **Point!**

窓サッシやドア枠に貼付するロングマグネットとの距離が離れすぎないよう、センサー本体の位置を決めてください。

はじめに

アカウント

機器登録

プラン購入

ゲートウェイ

ウェイ設置

センサー設置

PIRセンサー

その他

作 成

両面シールの粘着力が非常に強いため、全ての設置が問題なく完了するまで、
 センサー本体は強く貼り付けないようにしてください。

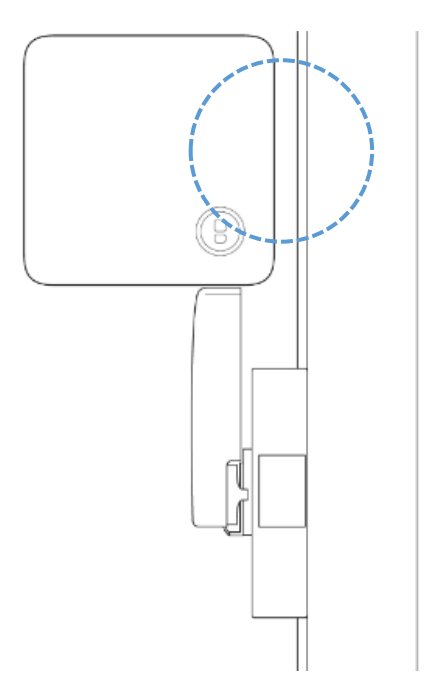

3.ロングマグネットのセンターラインがある面を手前にして、内側窓の側面に沿わせるよう にして、センサー本体に近づけてください。

はじめに

アカウント

機器登録

プラン購入

ゲートウェイ

ウェイ設置

センサー設置

ノサー

PIRセンサー

その他

作成

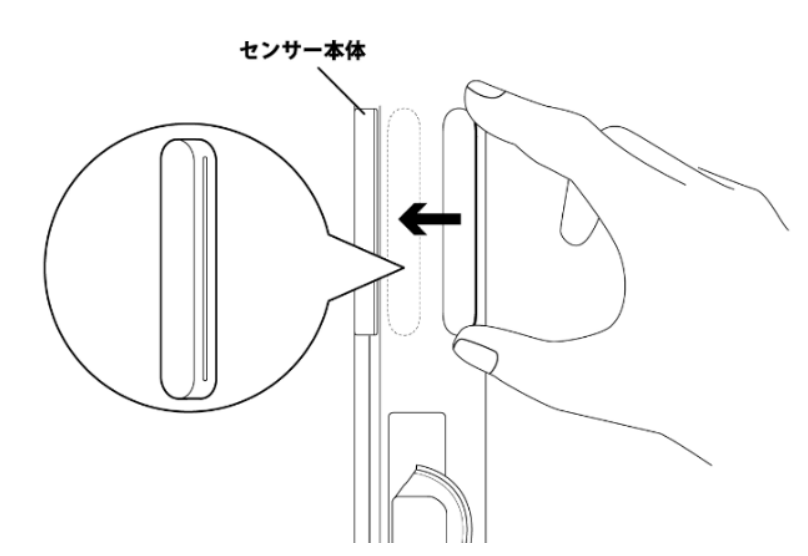

4.LED が赤点灯に変わった位置で、ロングマグネットを窓側面に貼ってください。

## Point!

 ● 赤点滅から赤点灯に変わらない場合は、マグネットとセンサー本体の距離が離れす ぎていないかご確認の上、再度お試しください。

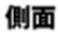

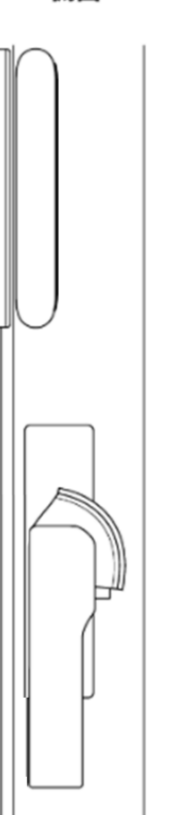

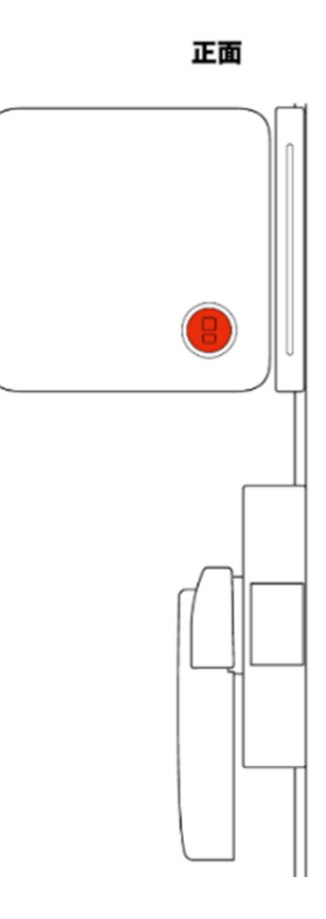

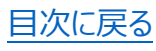

5.クレセント錠を閉じ、センサー本体の中央よりやや下の部分を短く一度押すと、LED が青点灯になり、ゲートウェイから「センサーの設定が完了しました」という音声を流れ ます。センサーの設定完了後、LED は無灯状態になります。 最後に、センサー本体を窓に強く貼り付けてください。 はじめに

アカウント

機器登録

ブラン購入

ゲ

- ト 置 ウェ

イ

ウェイ設置

センサー設置

マルチセン

サー

Ρ

IRセンサー

その他

作成

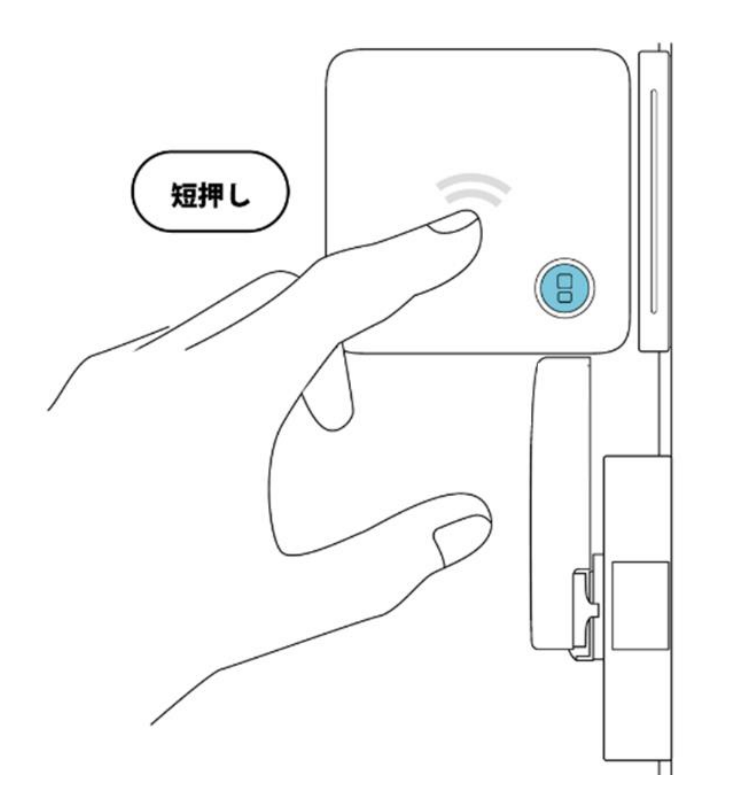

マルチセンサーの設置が終わったら、続いて「PIR センサーを設置する」に進んでください。

## Point!

- 設定完了後はセンサー本体やマグネットを移動させないでください。移動させて 位置関係が変わってしまった場合は、「(補足)マルチセンサーのリセット方法」 を実施した上で、再度設定を行ってください。
- センサーが正しく設定されなかった場合、LED が赤・青に交互に点滅して、 ゲートウェイから「センサーの設定を行えませんでした」という音声が流れます。
   その後、ゲートウェイと再度通信を行い、赤点滅に移行します。赤点滅に移行しない場合は、電池をセットし直してみてください。

# 11.3.開き戸タイプ

1.センサー本体の中央よりやや下の部分を、LED が赤点灯になるまで長押しし、電源 を ON にします。SIM ゲートウェイとの通信を開始し、通信に成功すると、SIM ゲート ウェイの LED が橙点滅するとともに、センサーの LED が赤点滅します。(カバー越し に、内部に設定ボタンと LED ランプがあります) はじめに

アカウント

機器登録

プラン購入

ゲー

- ト し エ ・

イ

ウェイ設置

センサー設置

チセンサー

PIRセンサー

その他

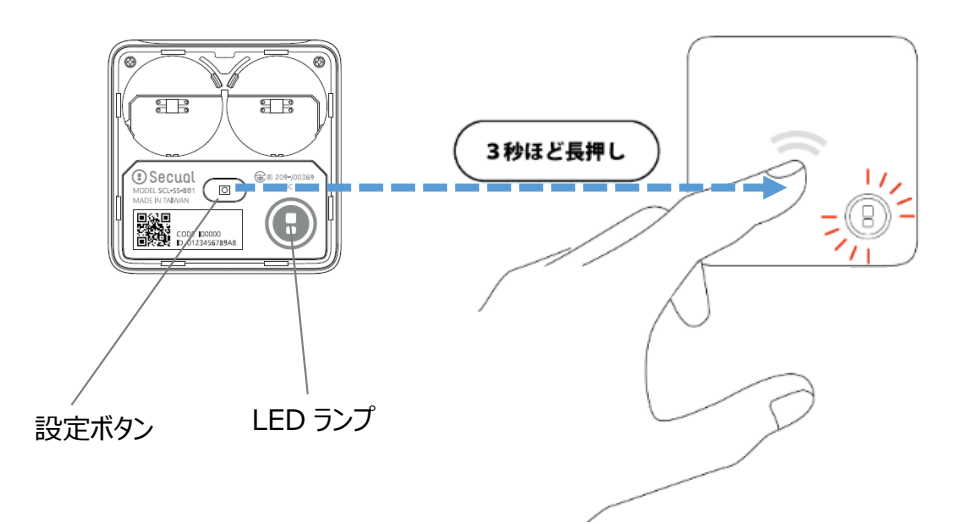

## Point!

 センサー本体とゲートウェイが遠い場合、センサーからの通信がゲートウェイに到 達しにくくなる可能性があるため、設置前に設置場所にて電源を入れ、LED が赤色に点滅すること(その場所でゲートウェイと問題なく通信できること) をご確認ください。

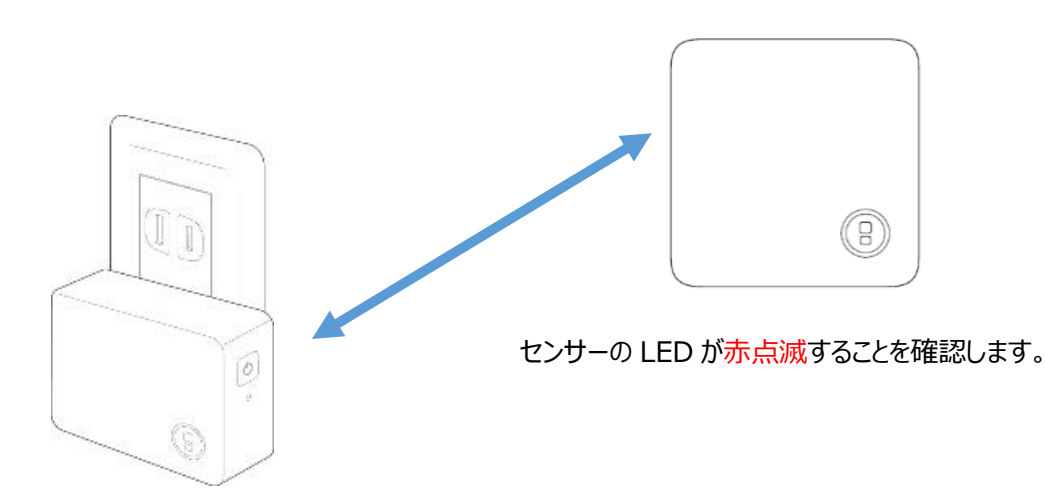

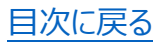

2.窓やドアの端に、センサー本体を軽く貼り付けてください。

## **Point!**

- 窓サッシやドア枠に貼付するロングマグネットとの距離が離れすぎないよう、センサー本体の位置を決めてください。
- 両面シールの粘着力が非常に強いため、全ての設置が問題なく完了するまで、
   センサー本体は強く貼り付けないようにしてください。

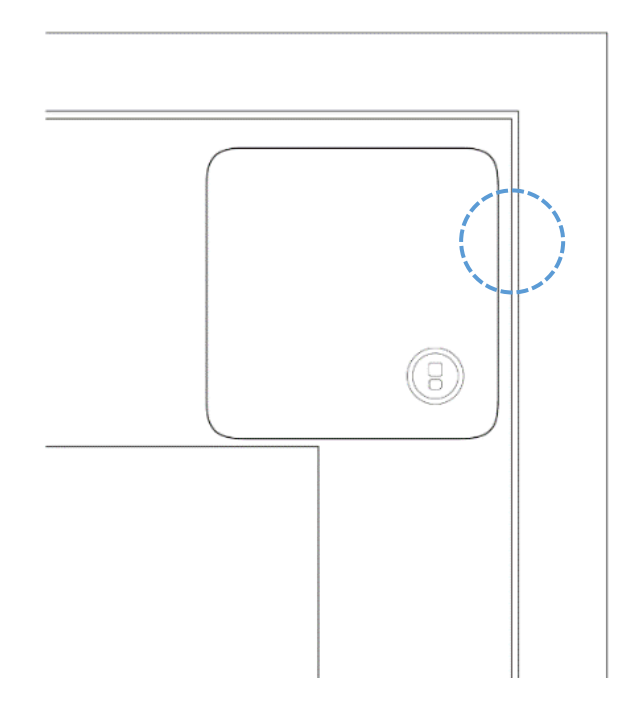

3.ロングマグネットのセンターラインを確認します。センターラインをセンサー本体に向け、 マグネットをセンサーに近づけてください。

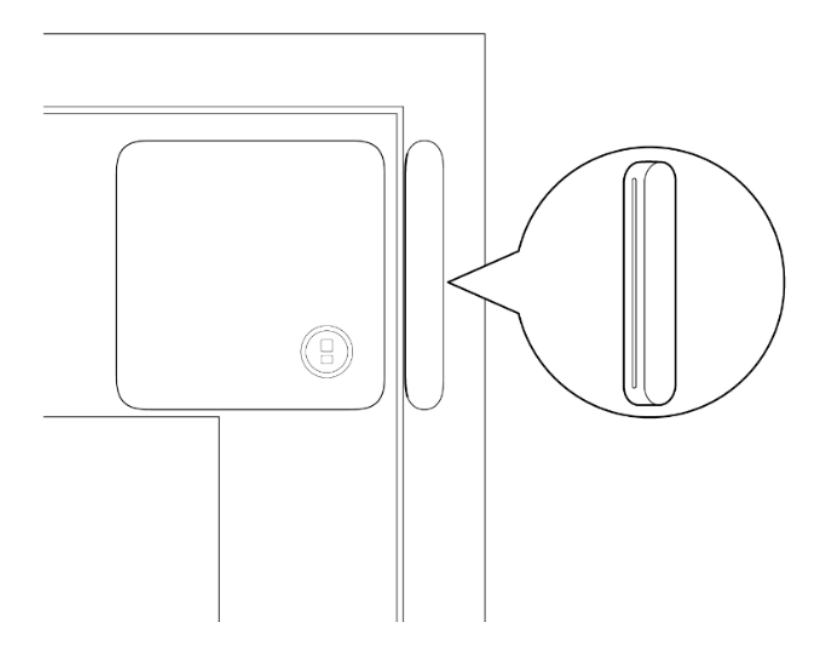

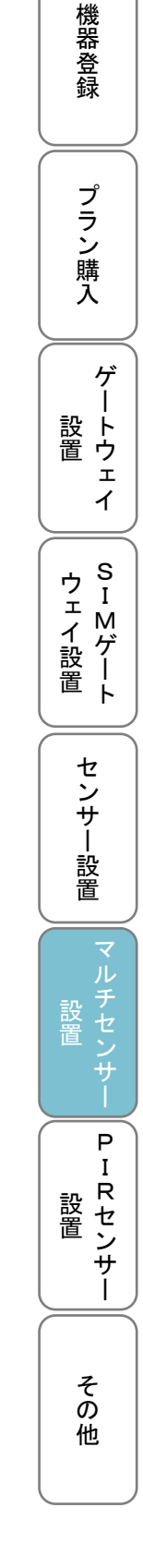

はじめに

アカウント

はじめに 4.LED が赤点灯にかわった位置で、ロングマグネットを窓サッシ/ドア枠に貼り付けてくだ 作 成 赤点滅から赤点灯に変わらない場合は、マグネットとセンサー本体の距離が離

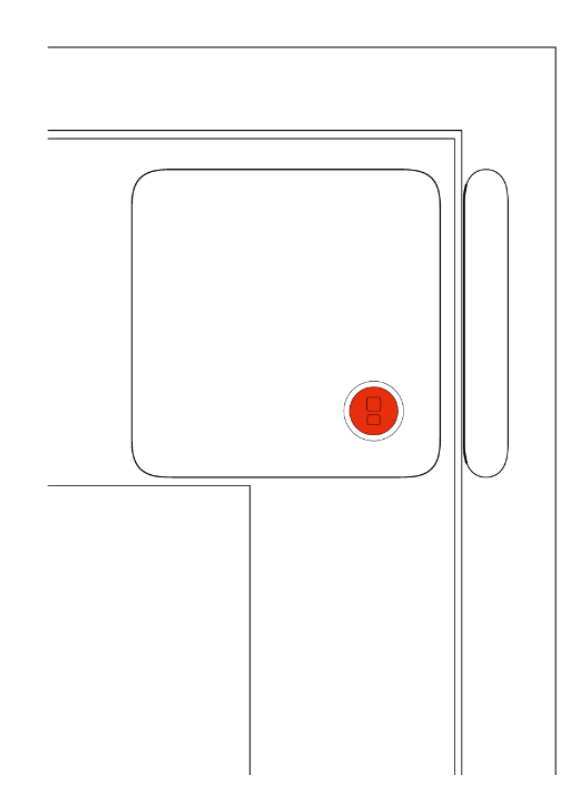

れすぎていないかご確認の上、再度お試しください。

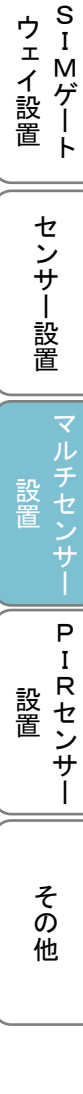

アカウント

機器登録

プラン購入

ゲートウェイ

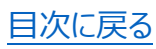

さい。

**Point!** 

•

5.センサー本体の中央よりやや下の部分を 3 秒程度長押しすると、LED が緑点灯に なり、「センサーの設定が完了しました」という音声が流れます。センサーの設定完了 後、LED は無灯状態になります。最後に、センサー本体を窓に強く貼り付けてくださ い。 はじめに

アカウント

作成

機器登録

プラン購入

ゲ

ウェイ設置

センサー設置

サー

Ρ

IRセンサー

その他

設置

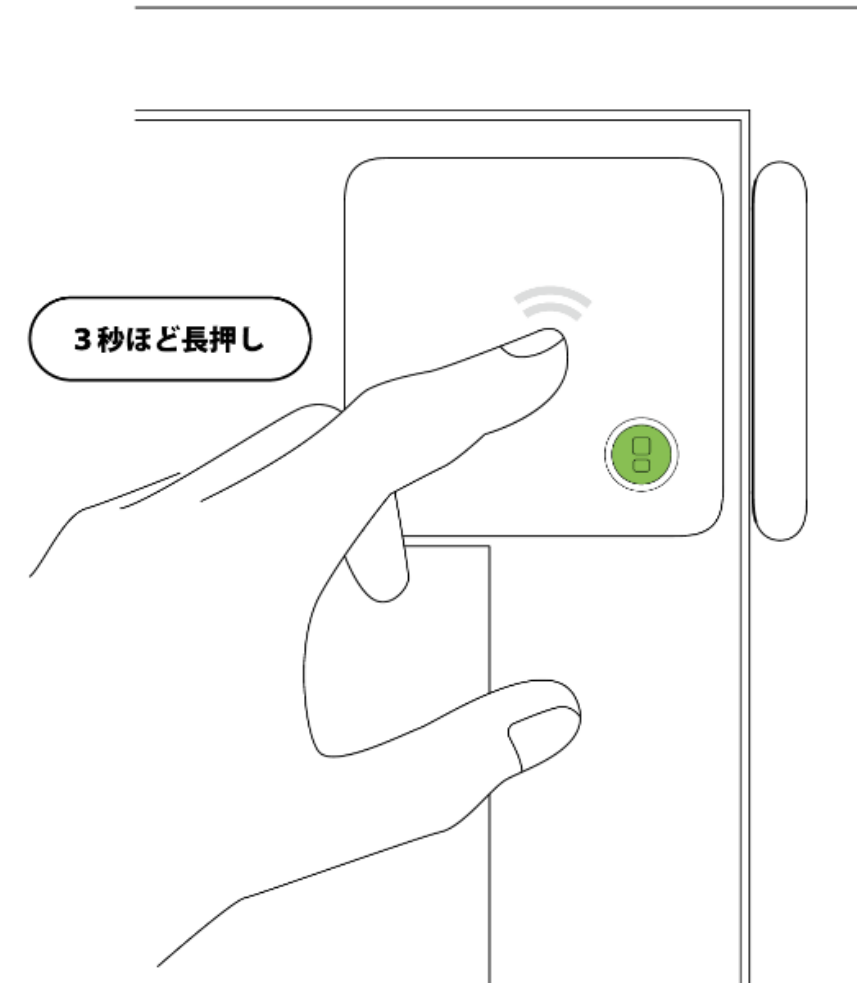

マルチセンサーの設置が終わったら、続いて「PIR センサーを設置する」に進んでください。

## Point!

- 設定完了後はセンサー本体やマグネットを移動させないでください。移動させて 位置関係が変わってしまった場合は、次ページの「(補足)マルチセンサーのリ セット方法」を実施した上で、再度設定を行ってください。
- センサーが正しく設定されなかった場合、LED が赤・青に交互に点滅して、ゲート ウェイから「センサーの設定を行えませんでした」という音声が流れます。その後、ゲ

## (補足)マルチセンサーのリセット方法

マルチセンサーはセンサー本体のリセットが可能です(設定の途中で失敗してしまった場合や、別の場所にセンサーを設置しなおしたい場合にリセットを行います)。

マルチセンサーの設定をひと通り実施し、LED が無灯状態になっている事を確認し、この 状態でセンサー本体の中央部(押すとクリック音がします)を 3 秒間長押しすると、 LED が 3 秒間青点灯し、さらにその後赤と青に交互に 3 秒間点滅します。最後に赤 点灯になった時点で、リセットは完了です。

(なお、ゲートウェイと通信可能な状態にある場合は、続けて<mark>赤の点滅状態</mark>に移行しま す)

## Point!

- 本体をリセットして再度設置する場合は、ロングマグネットを取り外してから設定 を行ってください。
- 設置済のセンサーについて電池が消耗し、電池交換を行う場合は、リセットの 操作は不要です。

はじめに

アカウント

機器登録

プラン購入

ゲ

ウェイ設置

センサー設置

マルチセンサ

Ρ

IRセンサー

設置

↓ ートウェイ

# 12.PIR センサーを設置する

1.壁面設置用のブラケットを設置します。ブラケット裏面にはシールが貼付されており、 仮止めにご利用ください。 はじめに

アカウント

機器登録

プラン購入

ゲ

ウェイ設置

センサー設置

マルチセンサー

設置

その他

壁面

シートウェイ

## Point!

- 室内壁面の高さ 2m の位置で、室内全般を見渡すような向きで設置してください。(120 度の範囲で、設置位置から最長 7m の位置までが検知対象です)
- 微量な赤外線を計測するセンサーのため、直射日光が当たる場所は避ける必要 があります。
- 石膏ボードに取り付ける際は、必要に応じてボードアンカーなどをご購入・ご利用く ださい。

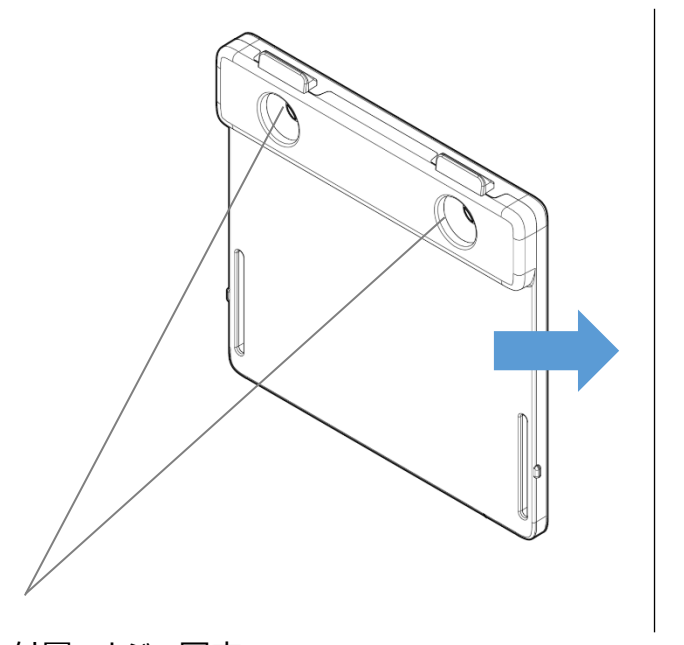

付属のネジで固定

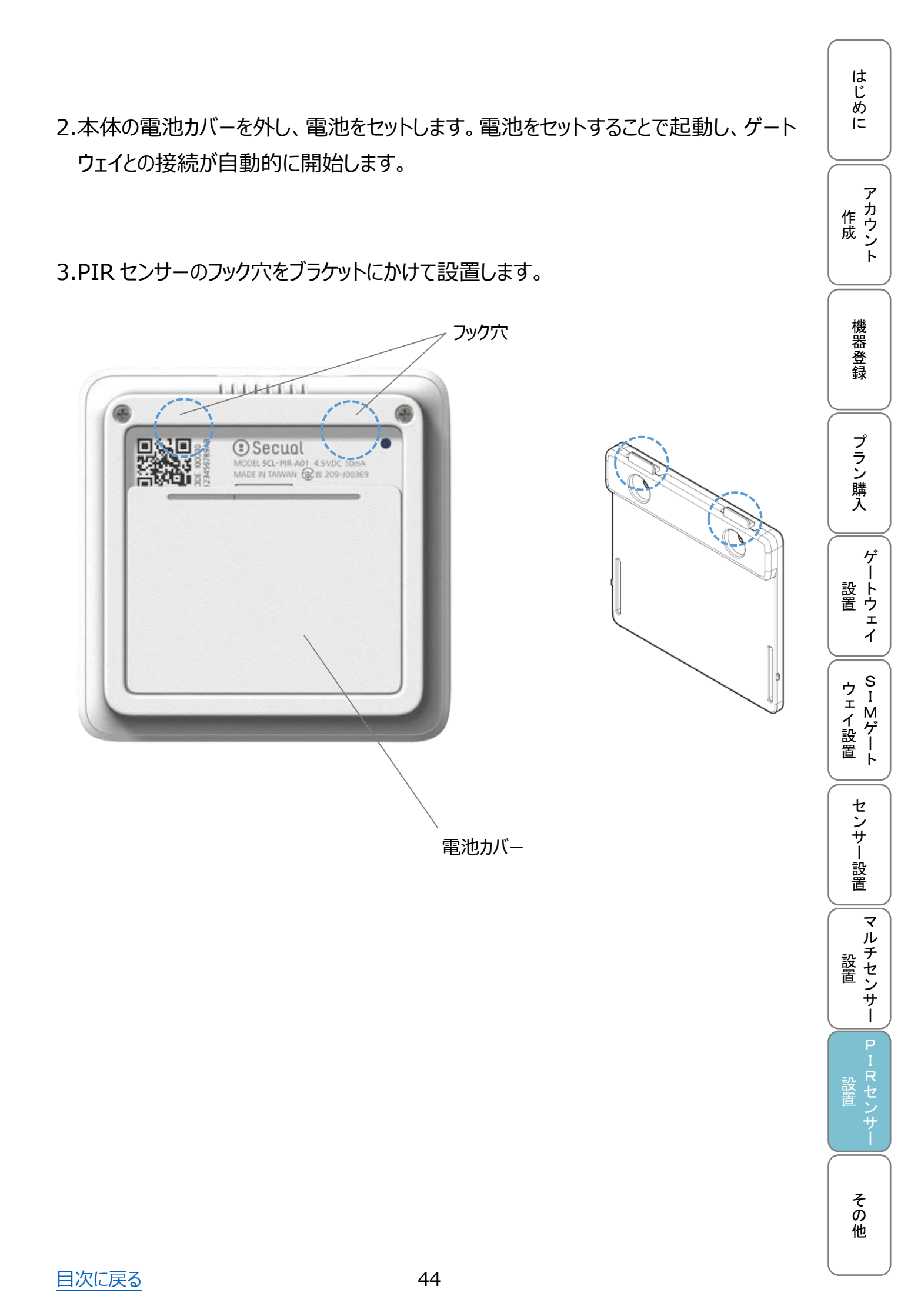

# 13.困ったときは

機器の設置方法やアプリの操作方法など、ご不明点がある場合は、アプリのサイドメニュ - (ホーム画面左上の「三」アイコンをタップ)から「お問い合わせ」を選択し、その後のお 問い合わせフォームから Secual サポートセンター宛にご連絡ください。

また回答の際は、下記のメールアドレスからご連絡差し上げます。

## Secual サポートセンター

support@secual-inc.com

営業時間:10:00~18:00(土・日・祝日及び年末年始を除く)

| メニュー                        | <b>n</b> | Le docs.google.com                                                         | 設 k<br>  置 ウ                                               |
|-----------------------------|----------|----------------------------------------------------------------------------|------------------------------------------------------------|
|                             |          | お名前 *                                                                      | т<br>Т                                                     |
| yanace.taro@secual-incl.com |          | 回答を入力                                                                      | ゥ s<br>ユ I                                                 |
| 👤 アカウント情報                   |          |                                                                            | エー<br>イ M<br>設 ゲ                                           |
| 盲 購入済みプラン情報                 |          | メールアドレス *                                                                  |                                                            |
| 📜 新しい機器・センサーの購入             |          | 回答を入力                                                                      | t                                                          |
| 🙆 ライフアシストサービス               |          |                                                                            | ノ<br>サ<br>                                                 |
| 🔅 各種設定                      | •        | お問い合わせ項目 *<br><sub>複数選択可</sub>                                             | 設置                                                         |
| i お知らせ情報                    |          | ● 機器の設置・設定方法について                                                           | マルエ                                                        |
| 💵 お問い合わせ                    |          | ○ アプリの操作方法について                                                             | 設<br>- 設<br>-<br>-<br>-<br>-<br>-<br>-<br>-<br>-<br>-<br>- |
|                             |          | ● 解約・退会について                                                                |                                                            |
|                             | 不快指数     | ○ その他(詳細は次画面で入力ください)                                                       | P<br>I<br>設<br>に                                           |
|                             |          | 次へ                                                                         | 置<br>セン<br>レサ                                              |
|                             |          | Google フォームでパスワードを送信しないでください。<br>このフォームは 株式会社Secual 内部で作成されまし<br>た。不正行為の報告 | 7                                                          |

機器登録 プラン購入 ゲー

はじめに

アカウント

## 14.安全にご使用いただくために

以下の内容は、製品を安全にご使用いただき、危害や損害を未然に防ぐためのもので す。 はじめに

アカウント

機器登録

ブラン購入

ゲ

イ

SIMゲート

ウェイ設置

センサー設置

マルチセンサー

Ρ

Ι

R センサー

設置

-トウェ

安全に関する重要な内容のため、必ず守ってください。

🥂 警告 人が死亡または重傷に結びつくことが想定される内容です。

電池の液漏れ、破裂、発熱の原因になりますので、以下のことにご注意ください。

- 電池の+ − 方向を間違えて入れない。
- ●長時間使用しない場合は、電池を取りはずす。
- 電池を充電しない。

注意 人が損害を負う可能性がある、または家屋・家財などの損害に 結びつくことが想定される内容です。

分解したり改造したりしない。
 故障の際は、お買い上げの販売店へご連絡ください。
 必ず屋内で使用する。
 内部に水を入れない。
 本体に強い衝撃を与えない。
 む障の原因になります。
 取り付けするときは、しっかりと固定されていることを確認する。
 落下して故障の原因になります。
 本製品を目的以外の用途に使用しない。
 本機は、周囲温度 0℃~40℃、凍結しない環境で使用する。
 それ以外の環境で使用すると、正しく動作しなかったり故障の原因になることがあります。

# 15.免責事項

以下の要因で生じた損害に対して当社は責任を負いかねますので、あらかじめご了承く ださい。

- 地震・雷・風水害などの天災、および当社の責任以外の火災、第三者による行為、その他の事故、お客さまの故意または過失・誤用、その他異常な条件下での使用により生じた損害。
- インターネット接続環境の切断または電池切れにより生じた損害。
- 本製品の使用または使用不能から生じる付随的な損害
- 戦争、暴動、テロ、その他の不可抗力により、本製品が故障した場合に発生した損害。
- 当社指定以外の機器、ソフトウェアとの組み合わせによる誤動作などから生じた損害。
- 本製品を日本国外で使用したことにより生じた損害。
   本製品は、日本国内において使用することを目的に製造されています。諸外国では
  - 電源 仕様などが異なるため使用できません。また、安全法規制(電波規制や材料規制など)は国によってそれぞれ異なります、本製品をこれらの規制に違反して諸外国へ持ち込むと、罰則を科せられることがあります。

はじめに

アカウント

機器登録

プラン購入

ゲー

-トウェイ

SIMゲート

ウェイ設置

# 16.仕様

|        | Secual Gateway (ゲートウェイ)           |                                                                                  |
|--------|-----------------------------------|----------------------------------------------------------------------------------|
| 外形     | 縦 53mm × 横 70mm × 奥行 25mm         |                                                                                  |
| 重量     | 70 g                              |                                                                                  |
| 主要機能   | <ul> <li>内蔵ブザーからの警報音発生</li> </ul> | +\$15.                                                                           |
|        | - 内蔵スピーカーからの音声通知                  |                                                                                  |
|        | - センサーおよび無線 LAN ルーターとの通信          |                                                                                  |
| バッテリー/ | AC100V 50/60Hz                    |                                                                                  |
| 電源     | (消費電力 1.2W)                       |                                                                                  |
| 通信方式   | - センサーとの通信:BLE                    | ラン                                                                               |
|        | - 無線 LAN ルーターとの通信: Wi-Fi          | 購                                                                                |
|        | 通信規格:IEEE802.11b/g/n 2.4GHz       |                                                                                  |
|        | 暗号化方式: WPA/WPA2-PSK(AES/TKIP)     |                                                                                  |
| 動作環境   | 温度 0~40℃ 結露しないこと                  |                                                                                  |
| その他    | - OTA(ファームウェア更新): O               |                                                                                  |
|        | - 防塵防水:×                          |                                                                                  |
|        |                                   | ウェ<br>マロ<br>マロ<br>マロ<br>マロ<br>マロ<br>マロ<br>マロ<br>マロ<br>マロ<br>マロ<br>マロ<br>マロ<br>マロ |

はじめに

|        |                                | ウI<br>エM     |
|--------|--------------------------------|--------------|
|        | Secual SIM Gateway(SIM ゲートウェイ) |              |
| 外形     | 縦 107.2mm × 横 72.2mm × 奥行 32mm |              |
| 重量     | 160 g                          | セン           |
| 主要機能   | - 内蔵スピーカーからの警報音発生および音声通知       | )            |
|        | - センサーとの通信                     | 設置           |
|        | - インターネット通信 (micro-SIM 内蔵)     |              |
|        | - 温度、湿度、騒音の検知                  | マル           |
|        | - 足元ライト機能                      | 設 チ<br>  設 セ |
| バッテリー/ | AC100V 50/60Hz                 |              |
| 電源     | (消費電力 5.0W)                    |              |
| 通信方式   | - センサーとの通信: BLE                |              |
|        | - インターネット通信(3G)                | 設 R<br>置 セ   |
| 動作環境   | 温度 0~40℃ 結露しないこと               |              |

|        |                                                                                                 | はじめ      |
|--------|-------------------------------------------------------------------------------------------------|----------|
|        | Secual Sensor(センサー)                                                                             |          |
| 外形     | 縦 70mm × 横 70mm × 奥行 7mm <sup>※</sup>                                                           |          |
|        | ※引き違い窓の場合、窓と窓の隙間が狭い場合は窓の開閉時にセンサーと窓が<br>接触する可能性があります。設置前に隙間の確認や、窓のなるべく両端にセン<br>サーを設置するよう、お願いします。 | アカウント    |
| 重量     | 35 g(電池含まず)                                                                                     | +***     |
| 主要機能   | - 加速度の検知                                                                                        | 協器       |
|        | - ゲートウェイとの通信                                                                                    | 録        |
| バッテリー/ | 交換式電池                                                                                           |          |
| 電源     | (リチウム電池 CR3032 を 2 個使用)                                                                         | 」プ       |
| 通信方式   | ゲートウェイとの通信: BLE (Bluetooth Low Energy)                                                          | ブン ジョ    |
| 動作環境   | 温度 0~40℃ 結露しないこと                                                                                | 購<br>  入 |

|        | Secual Multi Sensor(マルチセンサー)              |   |
|--------|-------------------------------------------|---|
| 外形     | 本体: 縦 70mm × 横 70mm × 奥行 7mm <sup>※</sup> |   |
|        | ロングマグネット: 縦 70mm × 横 7mm × 奥行 7mm         |   |
|        | ※引き違い窓で窓と窓の隙間が狭い場合は、窓の開閉時にセンサーと窓が接触す      |   |
|        | る可能性があります。設置前に隙間の確認をお願いします。               |   |
| 重量     | 本体: 31.2 g(電池含まず)                         |   |
|        | ロングマグネット: 8 g                             |   |
| 主要機能   | - 加速度の検知                                  |   |
|        | - 磁力の検知(窓やドアなどの開閉状態検知)                    |   |
|        | - ゲートウェイとの通信                              |   |
| バッテリー/ | 交換式電池(リチウム電池 CR3032 を 2 個使用)              |   |
| 電源     | ※電池寿命:数か月~約2年(電池や使用状況・環境による)              |   |
| 通信方式   | ゲートウェイとの通信: BLE (Bluetooth Low Energy)    |   |
| 動作環境   | 温度 0~40℃                                  |   |
| その他    | - OTA(ファームウェア更新):×                        | > |
|        | - 防塵防水:〇(IP65)                            |   |
|        |                                           |   |
|        |                                           |   |

|        | Secual PIR Sensor (PIR センサー)         |                             |
|--------|--------------------------------------|-----------------------------|
| 外形     | 縦 70mm × 横 70mm × 奥行 21mm (レンズの高さ含む) |                             |
| 重量     | 49 g(電池含まず)                          |                             |
| 主要機能   | 赤外線放射の変化による人検出                       | 】   <sup>N</sup> シ<br>    ト |
|        | 温度、湿度、照度計測                           |                             |
|        | ゲートウェイとの通信                           | 1014                        |
| バッテリー/ | 交換式電池(単四アルカリ乾電池を3本使用)                |                             |
| 電源     | ※電池寿命:約1年(電池や使用状況・環境による)             | <br><br>録                   |
| 通信方式   | BLE                                  |                             |
| 動作環境   | 温度 0~40℃ 結露しないこと                     | <b>ヿ</b>                    |
| その他    | - OTA(ファームウェア更新):×                   | ラ<br>  ン                    |
|        | - 防塵防水:×                             | 購                           |

# 17.お手入れについて

乾いた柔らかい布で拭いてください。(強く擦ると本体に傷がつく場合があります) アルコール、ベンジン、シンナー、磨き粉、塩素系・酸性・アルカリ洗剤などは使用しない でください。本体に傷が付いたり、変色や変形する可能性があります。

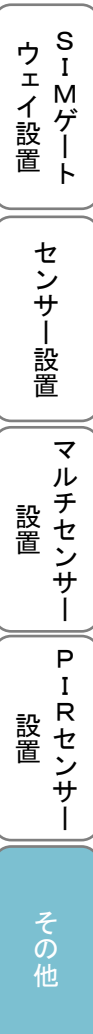

ゲートウェイ

はじめ

# Android、Google Play は Google Inc.の商標または登録商標です。

•

す。

18.商標について

- App Store は Apple Inc.が運営するサービスの名称です。
- Bluetooth Low Energy は米国 Bluetooth SIG, Inc.の登録商標です。

iPhone、iPad は米国およびその他の国で登録された Apple Inc.の登録商標で

はじめに

アカウント

機器登録

プラン購入

ゲ

・ ートウェイ

ウェイ設置

センサー設置

マルチセンサー

Ρ

IRセンサー

- Wi-Fi は Wi-Fi Alliance の登録商標です。
- WPS(Wi-Fi Protected Setup)は Wi-Fi Alliance の登録商標です。
- Secual は株式会社 Secual の登録商標です。

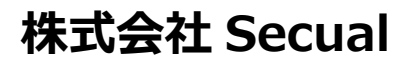

https://secual-inc.com

(2021年8月 第3版)

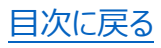